# S5anMPI Benutzerhandbuch

Deutsch

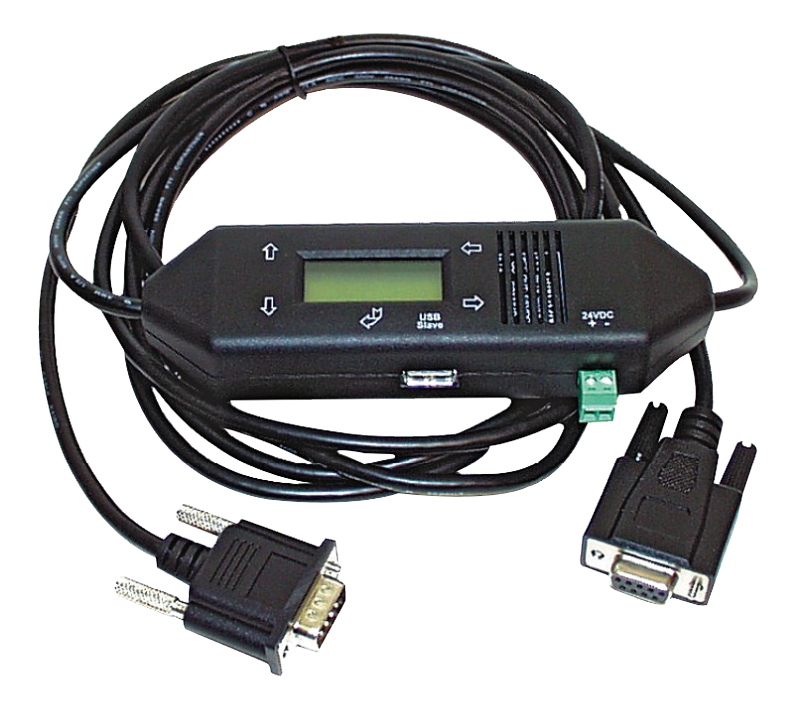

S5anMPI/Profibus Art.Nr. 9352-S5-OP

16.05.2019

© PI 2019

# Inhaltsverzeichnis

| 1 Beschreibung                         | 4  |
|----------------------------------------|----|
| 2 Installation                         | 4  |
| 2.1 Hardware                           | 4  |
| 2.2 Software                           | 4  |
| 3 Bedienelemente                       | 4  |
| 3.1 Tasten                             | 4  |
| 3.2 Display                            | 5  |
| 4 Inbetriebnahme                       | 5  |
| 4.1 Erstkonfiguration                  | 5  |
| 4.1.1 Der SPS-Merker                   | 10 |
| 4.1.2 Der Kommunikations-Datenbaustein | 11 |
| 5 Konfiguration                        | 12 |
| 5.1 Tasten und Display                 | 12 |
| 5.1.1 Grafische Darstellung            | 12 |
| 5.1.2 Konfig                           | 13 |
| 5.1.3 Bus                              | 16 |
| 5.1.4 Info                             | 16 |
| 6 S5anMPI-Konfigurator                 | 17 |
| 6.1 Installation                       | 17 |
| 6.2 Bedienung                          | 18 |
| 6.2.1 Sprache                          | 18 |
| 6.2.2 Schnittstellen                   | 19 |
| 6.2.3 S5anMPI                          | 19 |
| 6.2.3.1 S5-Seite                       | 20 |
| 6.2.3.2 S7-Seite                       | 20 |
| 6.2.3.3 Bedienknöpfe                   | 21 |
| 7 S7-Interface Konfigurator Hilfe      | 21 |
| 7.1 Sprachwahl                         | 22 |
| 7.2 Benutzeroberfläche                 | 22 |
| 7.3 Buseinstellungen                   | 24 |
| 7.4 Netzwerkeinstellungen              | 25 |
| 7.5 TELEService parametrieren          | 26 |
| 7.5.1 Register "Netz":                 | 27 |
| 7.5.2 Register "Modem":                | 28 |
| 7.5.3 Register "Serielle Parameter":   | 29 |
| 7.5.4 Register "Zugriffsschutz":       | 29 |
| 7.5.5 Register "GSM/ISDN/SMS":         | 30 |
| 7.5.6 Register "Internet/Mail":        | 37 |
| 7.6 Tuning                             | 37 |
| 7.7 Werkseinstellungen                 | 39 |
| 7.8 PPI Boot aus                       | 39 |
| 7.9 Not-Lader                          | 40 |
| 8 Technische Daten                     | 40 |
| 8.1 Pinbelegung RS232                  | 40 |
| 8.2 Pinbelegung MPI                    | 41 |
| 9 Fehlersuche                          | 41 |
| 0.1 Eahlanna al dann ann               | 11 |

# 1 Beschreibung

Das S5anMPI-Kabel verbindet eine S5 mit einer S7-Steuerung zum Zwecke des Datenbausteinaustauschs.

Die Steuerung dieser Funktion erfolgt auf der SPS-Seite. Es wird in einer oder beiden Steuerungen ein Kommunikations-DB benötigt, in dem die Quell- und Ziel-Datenbausteine definiert werden. Es werden so schnell wie möglich die Daten übertragen. Diese Funktionalität ist kompatibel mit der SPS-Option beim TeleLink (gleicher Aufbau).

# **2** Installation

# 2.1 Hardware

Das S5anMPI-Kabel wird mit der kurzen Seite an die S7-Steuerung angeschlossen. Mit der langen Seite an ein TTY-RS232 Konverter. Auf korrekte Massepotentiale auf beiden Seiten ist zu achten. Es sind mindestens die folgenden Pins auf der RS232-Seite anzuschließen:

Pin Nr. Bezeichnung

- 2 Sendedaten vom S5anMPI-Kabel an den TTY-RS232 Konverter
- 3 Empfangsdaten vom TTY-RS232 Konverter an das S5anMPI-Kabel
- 5 Signalmasse

## 2.2 Software

Um das S5anMPI Kabel zu konfigurieren, können sie optional den S5anMPI-Konfigurator verwenden. Die Installation ist im Kapitel "S5anMPI-Konfiguratot Installation "beschrieben.

# **3** Bedienelemente

# 3.1 Tasten

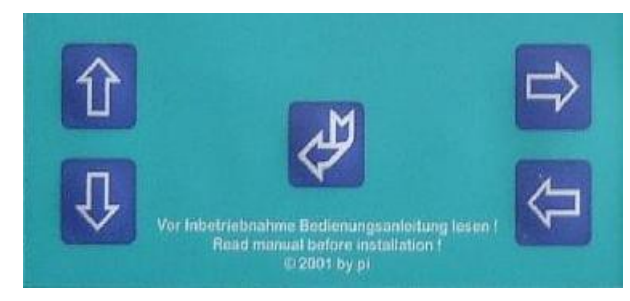

Taste Bezeichnung Beschreibung

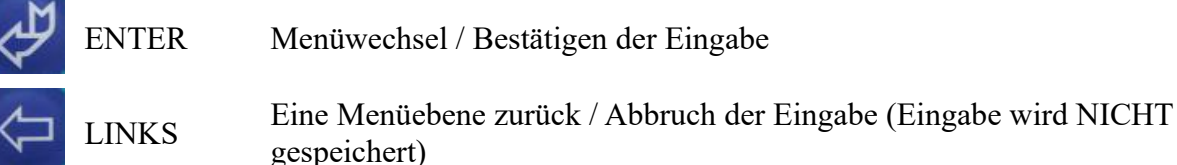

|                    | RECHTS | Untermenüaufruf                                       |
|--------------------|--------|-------------------------------------------------------|
| 矿                  | НОСН   | Auswahl eines Menüpunktes / Erhöhung eines Wertes     |
| $\hat{\mathbf{U}}$ | RUNTER | Auswahl eines Menüpunktes / Erniedrigung eines Wertes |

# **3.2 Display**

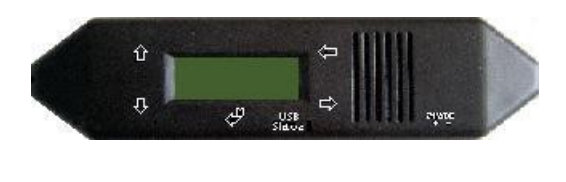

| Erste  | = | 95009709 |
|--------|---|----------|
| Zeile  | > | 53005708 |
| Zweite | = | 0105\010 |
| Zeile  | > | 0105/010 |

Erläuterung der Anzeige von links nach rechts:

### Erste Zeile:

S5xx => ,,S5" mit nachfolgender 2stelliger, dezimaler CPUNummer (00 = direkt angeschlossene S5-

Steuerung, 1..30 = über 4-Drahtleitung vernetzte S5-Steuerung, Pfadanwahl)

S7xx => ,,S7" mit nachfolgender 2stelliger, dezimaler Stationsnummer

### Zweite Zeile:

010 => 3stellig, dezimal / die zuletzt verwendete Datenbausteinnummer auf der S5-Steuerung S> => Kennung was im Moment ausgeführt wird

| Kennung                                                         | Beschreibung                                |
|-----------------------------------------------------------------|---------------------------------------------|
| S>                                                              | Sendeauftrag der S5-Steuerung in die S7     |
| F<                                                              | Fetchauftrag der S5-Steuerung von der S7    |
| <s< td=""><td>Sendeauftrag der S7-Steuerung in die S5</td></s<> | Sendeauftrag der S7-Steuerung in die S5     |
| >F                                                              | Fetchauftrag der S7-Steuerung von der S5    |
| Leer                                                            | Auftrag Fertig                              |
| 010 => 3stelli                                                  | a dezimal / die zuletzt verwendete Datenbau |

**010** => 3stellig, dezimal / die zuletzt verwendete Datenbausteinnummer auf der S7-Steuerung

# 4 Inbetriebnahme

## 4.1 Erstkonfiguration

Tasten Displayanzeige Beschreibung

| 4      | #01P?<br>!02AG     | Drücken Sie im<br>Bedienelemente                                                  | Startbildschirm die Enter-Taste (siehe im Kapitel<br>e)                                                                                                    |
|--------|--------------------|-----------------------------------------------------------------------------------|----------------------------------------------------------------------------------------------------|
| ①<br>~ | MENU<br>Konfig     | Navigieren Sie<br>und drücken Sie                                                 | mit den Hoch/Runter-Tasten zu dem Menü "Konfig"<br>e Enter.                                                                                                    |
| €<br>1 | Konfig<br>S5anMPI  | Suchen Sie nach<br>Enter.                                                         | h dem Untermenü "S5anMPI" und betreten Sie es mit                                                                                                    |
| 4      | S5anMPI<br>Betrieb | Drücken Sie die                                                                   | e Enter-Taste, um die "Betriebsart" zu konfigurieren.                                                                                                    |
| 仓      | Betrieb<br>AUS     | Durch Hoch/Ru<br>werden:                                                          | nter können die folgenden Betriebsarten ausgewählt                                                                                                    |
| L)     |                    | Betriebsart                                                                       | Beschreihung                                                                                                    |
| N.     |                    | AUS                                                                               | Das S5ToMPI-Kabel arbeitet wie ein MPI-II Kabel<br>(keine Brückenfunktion)                                                                                                    |
|        |                    | S5 -> S7                                                                          | Die S5-Steuerung gibt die zu übertragenden<br>Datenbausteine im Kommunikations-DB vor                                                                                                    |
|        |                    | S7 -> S5                                                                          | Die S7-Steuerung gibt die zu übertragenden<br>Datenbausteine im Kommunikations-DB vor                                                                                                    |
|        |                    | S5 <> S7                                                                          | Beide Steuerungen S5 und S7 können die<br>Datenübertragung anstoßen                                                                                                    |
|        |                    | Mit LINKS wir<br>übergeordnete M<br>Einstellung dau<br>wird sofort mit<br>unten). | d aus diesem Untermenüpunkt wieder in das<br>Menü "S5anMPI" gewechselt. Mit ENTER wird diese<br>erhaft im Flash-Speicher eingetragen. Nach einem Reset<br>dem Prüfen des SPS-Merkers begonnen (siehe weiter |
|        |                    | ! Es ist ratsam                                                                   | diese Einstellung als letztes zu machen !                                                                                                    |
|        | S5anMPI            | Suchen Sie nach                                                                   | h dem Eintrag "S7Konfig" und bestätigen Sie mit Enter.                                                                                                    |
| للم    | 57Komig            | Folgenden Men                                                                     | üpunkte können ausgewählt werden:                                                                                                    |
| Y      |                    | Menüpunkt                                                                         | Beschreibung                                                                                                    |
|        |                    | CPU                                                                               | Einstellung der S7-Stationsnummer mit der kommuniziert wird                                                                                                    |
|        |                    | MPI Bus                                                                           | Konfiguration des MPI Bus                                                                                                    |
|        |                    | SPSMerkr                                                                          | Konfiguration des Kommando/Statuswortes                                                                                                    |
|        |                    | KommDB                                                                            | Konfiguration des Kommunikations-DB's                                                                                                    |
| 4      | S7Konfig<br>CPU    | Betreten Sie der                                                                  | n Menüpunkt "CPU" mit der Enter-Taste.                                                                                                    |

Folgenden Menüpunkte können ausgewählt werden:

|     |                     | Menüpunkt                                                           | Beschreibung                                                                                                    |
|-----|---------------------|---------------------------------------------------------------------|----------------------------------------------------------------------------------------------------|
|     |                     | StatNumr                                                            | Stationsnummer der S7-Steuerung einstellen                                                                                                    |
|     |                     | Slot                                                                | Steckplatzkonfiguration der S7CPU                                                                                                    |
|     |                     | Funktion                                                            | Funktionsnummer definieren                                                                                                    |
| CTJ | S7 CPU<br>StatNumr  | Rufen Sie den                                                       | Menüpunkt StatNumr mit Enter auf.                                                                                                    |
|     |                     | Durch Hoch/F<br>erhöht/erniedr<br>und hat einen<br>eingestellt.     | Runter wird die Stationsnummer um eine Stelle<br>rigt. Die Stationsnummer wird 3stellig dezimal dargestellt<br>Wertebereich von 000 bis 126. Standardmäßig ist die 002 |
|     |                     | Mit ENTER w<br>Konfiguration<br>gewechselt.                         | vird der Eintrag gespeichert oder mit LINKS wird diese<br>abgebrochen und in das Menü "S7 CPU" zurück                                                                  |
| 介   | S7 CPU<br>SlotNr    | Konfigurieren                                                       | Sie die SlotNr indem Sie das Menü mit Enter aufrufen.                                                                                                    |
| 4   |                     | Durch Hoch/F<br>erhöht/erniedr<br>dargestellt und                   | Runter wird die Steckplatznummer (Slot) um eine Stelle<br>rigt. Die Steckplatznummer wird 2stellig dezimal<br>d hat einen Wertebereich von 00 bis 31.                  |
|     |                     | Standardmäßi<br>Karten muss h                                       | g ist die 0 eingestellt (bei einigen doppelt breiten CPU-<br>nier dann 3 eingetragen werden).                                                                          |
|     |                     | Mit ENTER w<br>Konfiguration<br>gewechselt.                         | vird der Eintrag gespeichert oder mit LINKS wird diese<br>abgebrochen und in das Menü "S7 CPU" zurück                                                                  |
| 介   | S7 CPU<br>Funktion  | Konfigurieren                                                       | Sie die Funktion indem Sie das Menü mit Enter aufrufen.                                                                                                    |
| Å.  |                     | Durch Hoch/F<br>erhöht/erniedr<br>dargestellt und<br>die 02 eingest | Runter wird die Funktionsnummer um eine Stelle<br>igt. Die Funktionsnummer wird 2stellig dezimal<br>d hat einen Wertebereich von 00 bis 03. Standardmäßig ist<br>ellt. |
|     |                     | Diese Einstell<br>Standard-Eins                                     | ung ist nur in ganz bestimmten Fällen zu ändern. Die<br>stellung ist in der Regel komplett funktionsfähig.                                                             |
|     |                     | Mit ENTER w<br>Konfiguration<br>gewechselt.                         | vird der Eintrag gespeichert oder mit LINKS wird diese<br>abgebrochen und in das Menü "S7 CPU" zurück                                                                  |
|     | S7Konfig<br>MPI-Bus | Kehren Sie wi<br>zu "MPI-Bus"                                       | ieder zum Menü "S7Konfig" zurück und navigieren Sie<br>' und bestätigen mit Enter.                                                                                     |

Handbuch S5anMPI

| L.           |                      | Folgenden Me                                  | enüpunkte können ausgewählt werden:                                                                                                  |
|--------------|----------------------|-----------------------------------------------|----------------------------------------------------------------------------------------------------|
|              |                      | Menüpunkt                                     | Beschreibung                                                                                                    |
|              |                      | Adresse                                       | lokale Stationsadresse des S5anMPI-Kabels                                                                                            |
|              |                      | Profil                                        | Zeitprofil des MPI/DP-Busses einstellen                                                                                              |
|              | MPI-Bus              | Konfigurieren                                 | Sie die Adresse indem Sie das Menü mit Enter aufrufen.                                                                               |
| <sup>2</sup> | Auresse              | Durch Hoch/F<br>Die Adresse w<br>Wertebereich | Runter wird die Adresse um eine Stelle erhöht/erniedrigt.<br>vird 3stellig dezimal dargestellt und hat einen<br>von 000 bis 127.     |
|              |                      | Standardmäßi<br>Kabels.                       | g ist die 001 eingestellt. Dies ist die Stationsnummer des                                                                           |
|              |                      | Mit ENTER v<br>Konfiguration<br>gewechselt.   | vird der Eintrag gespeichert oder mit LINKS wird diese<br>a abgebrochen und in das Menü "MPI-Bus" zurück                             |
|              | MPI-Bus              | Konfigurieren                                 | n Sie das Profil indem Sie das Menü mit Enter aufrufen.                                                                              |
| <sup>2</sup> | FIOIII               | Durch Hoch/F<br>werden:                       | Runter können die folgenden Menüpunkte ausgewählt                                                                                    |
|              |                      | Menüpunkt                                     | Beschreibung                                                                                                    |
|              |                      | MPI                                           | MPI-Bus                                                                                                    |
|              |                      | DP                                            | Profibus, Profile DP                                                                                                    |
|              |                      | UNI                                           | Profibus, Profile Universell (DP/FMS)                                                                                                |
|              |                      | Standard                                      | Profibus, Profile Standard                                                                                                    |
|              |                      | Mit ENTER v<br>Konfiguration<br>gewechselt.   | vird der Eintrag gespeichert oder mit LINKS wird diese<br>a abgebrochen und in das Menü "MPI-Bus" zurück                             |
| $\bigcirc$   | S7Konfig<br>SPSMerkr | Kehren Sie wi<br>zu "SPSMerk                  | ieder zum Menü "S7Konfig" zurück und navigieren Sie<br>r" und bestätigen mit Enter.                                                  |
| €<br>₽       |                      | Durch Hoch/F<br>Die Adresse w<br>Wertebereich | Runter wird die Adresse um eine Stelle erhöht/erniedrigt.<br>vird 6stellig dezimal dargestellt und hat einen<br>von 00000 bis 65534. |
|              |                      | Standardmäßi<br>Statusmerkerv                 | g ist die 000254 eingestellt. Dies ist der Kommando und wort. Es sind nur geradzahlige Merkwörter möglich.                           |
|              |                      | Mit ENTER v<br>Konfiguration<br>gewechselt.   | vird der Eintrag gespeichert oder mit LINKS wird diese<br>abgebrochen und in das Menü "MPI-Bus" zurück                               |

| <b>€</b>       | S7Konfig             | Navigieren Sie zu "Komm DB" und bestätigen mit Enter.                                                                                                    |
|----------------|----------------------|----------------------------------------------------------------------------------------------------|
|                | Komm DB              | Durch Hoch/Runter wird die Datenbausteinnummer des<br>Kommunikations-Datenbausteins um eine Stelle erhöht/erniedrigt. Sie<br>wird 6stellig dezimal dargestellt und hat einen Wertebereich von 00000<br>bis 65534. |
|                |                      | Standardmäßig ist die 000254 eingestellt.                                                                                                    |
|                |                      | Mit ENTER wird der Eintrag gespeichert oder mit LINKS wird diese<br>Konfiguration abgebrochen und in das Menü "MPI-Bus" zurück<br>gewechselt.                                                                     |
| Ŷ              | S5anMPI<br>S5Konfig  | Kehren Sie zum Menü "S5anMPI" zurück und navigieren Sie zu "S5Konfig " und bestätigen mit Enter.                                                                                                    |
| ①              |                      | Folgenden Menüpunkte können ausgewählt werden:                                                                                                    |
| 4              |                      | Menüpunkt Beschreibung<br>S5 CPU S5-Steuerung mit der kommuniziert wird                                                                                                    |
|                |                      | SPSMerkr Konfiguration des Kommando/Statuswortes                                                                                                    |
|                |                      | KommDB Konfiguration des Kommunikations-DBs                                                                                                    |
| 4              | S5Konfig<br>S5 CPU   | Konfigurieren Sie die CPU Nummer indem Sie das Menü mit Enter aufrufen.                                                                                                    |
|                |                      | Durch Hoch/Runter wird die S5-CPU Nummer um eine Stelle erhöht/erniedrigt.                                                                                                    |
|                |                      | Wenn die CPU-Nummer gleich 0 ist, wird die S5 Steuerung direkt<br>angesprochen. Bei CPU-Nummern zwischen 1 und 30 wird über PG-<br>Pfadanwahl eine Verbindung aufgebaut.                                          |
|                |                      | Die CPU Nummer wird 2stellig dezimal dargestellt und hat einen<br>Wertebereich von 00 bis 30. Standardmäßig ist die 00 eingestellt.                                                                               |
|                |                      | Mit ENTER wird der Eintrag gespeichert oder mit LINKS wird diese<br>Konfiguration abgebrochen und in das Menü "MPI-Bus" zurück<br>gewechselt.                                                                     |
| $\hat{U}$      | S5Konfig<br>SPSMerkr | Konfigurieren Sie den SPS-Merker indem Sie das Menü mit Enter aufrufen.                                                                                                    |
| ₹ <del>7</del> |                      | Durch Hoch/Runter wird die Adresse um eine Stelle erhöht/erniedrigt.<br>Die Adresse wird 3stellig dezimal dargestellt und hat einen<br>Wertebereich von 000 bis 254.                                              |
|                |                      | Standardmäßig ist die 000254 eingestellt. Dies ist das Kommando und Statusmerkerwort. Es sind nur geradzahlige Merkwörter möglich.                                                                                |

Mit ENTER wird der Eintrag gespeichert oder mit LINKS wird diese Konfiguration abgebrochen und in das Menü "MPI-Bus" zurück gewechselt.

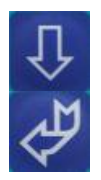

S5Konfig Konfigurieren Sie den Kommando Datenbaustein indem Sie das Menü KommDB mit Enter aufrufen.

> Durch Hoch/Runter wird die Datenbausteinnummer des Kommunikations-Datenbausteins um eine Stelle erhöht/erniedrigt, Sie wird 3stellig dezimal dargestellt und hat einen Wertebereich von 000 bis 254.

Standardmäßig ist die 000254 eingestellt.

Mit ENTER wird der Eintrag gespeichert oder mit LINKS wird diese Konfiguration abgebrochen und in das Menü "MPI-Bus" zurück gewechselt.

Das Kabel ist nun konfiguriert. Kehren Sie zum Menü "Meldung" zurück, um den Status zu sehen.

### 4.1.1 Der SPS-Merker

Über den SPS-Merker wird die Kommunikation zwischen den Steuerungen angestoßen und Statusinformationen zurückgeliefert. Das SPS-Merkerwort muß geradzahlig sein. Im oberen Byte des Wortes ist das Kommando-Byte im unteren Bytes des Wortes ist der Status.

Beispiel: MW12 = MB12(Kommandobyte) + MB13(Statusbyte)

#### Das Kommandobyte:

Mit diesem Byte wird definiert ob und in welche Richtung die Daten übertragen werden.

- 00h Kein Auftrag ausführen
- 01h Send-Auftrag, d.h. Der Quellbaustein wird auf dem gegenüberliegenden Partner in den Zielbaustein geschrieben
- 02h Fetch-Auftrag, d.h. Der Quellbaustein wird vom gegenüberliegenden Partner gelesen und in einen Datenbaustein in dieser SPS geschrieben
- 04h Reset des Kabels auslösen

Alle anderen Werte sind nicht erlaubt. Der Auftrag wird nur dann ausgeführt, wenn im Statusbyte eine 00h steht.

#### **Das Statusbyte:**

In diesem Byte wird vom S5ToMPI-Kabel der Status der Übertragung eingetragen. Für den Start der nächsten Übertragung muß die Steuerung dieses Byte auf 00h setzen als Quittierung.

- 00h Start der Übertragung, S5anMPI-Kabel hat den Start oder Quittierung des letzten Auftrags noch nicht erkannt
- 01h Übertragung wurde erfolgreich abgeschlossen
- 02h Übertragung läuft noch, hier ist auf TIMEOUT zu prüfen, die Übertragung sollte nach max. 45 Sekunden erledigt sein

- 03h Der Quelldatenbaustein existiert nicht oder ist zu kurz
- 04h Der Zieldatenbaustein existiert nicht oder ist zu kurz
- 05h allgemeiner Fehler, Auftrag wiederholen
- 06h Kommunikations-DB existiert nicht oder ist zu kurz
- 07h Parametrierfehler im Kommunikations-DB
- 08h Partner-SPS ist nicht ansprechbar

### 4.1.2 Der Kommunikations-Datenbaustein

Bei einem korrekt erkanntem Kommando-Byte wird der konfigurierte Kommunikations-Datenbaustein von der Steuerung gelesen und interpretiert.

#### Die Struktur dieses Datenbausteins für die S7:

| Adresse  | Format    | Beschreibung                  |
|----------|-----------|-------------------------------|
| 000      | CHAR      | 2 Zeichen Quelltyp 'DB'       |
| 001      | CHAR      |                               |
| 002      | UINT      | Quelldatenbausteinnummer      |
| 004      | UINT      | Anfangswort                   |
| 006      | UINT      | Länge in Worten               |
| 008      | CHAR      | 2 Zeichen Zieltyp 'DB'        |
| 009      | CHAR      |                               |
| 010      | UINT      | Zieldatenbausteinnummer       |
| 012      | UINT      | Anfangswort                   |
| 014      | UINT      | Länge in Worten               |
| Die Stru | ktur dies | es Datenbausteins für die S5: |
| A duagaa | Fammat    | Descharthur                   |

| Adresse       | Forma    | it Beschreibung                                                       |
|---------------|----------|-----------------------------------------------------------------------|
| 000           | KC       | 2 Zeichen Quelltyp 'DB'                                               |
| 001           | KF       | Quelldatenbausteinnummer                                              |
| 002           | KF       | Anfangswort                                                           |
| 003           | KF       | Länge in Worten                                                       |
| 004           | KC       | 2 Zeichen Zieltyp 'DB'                                                |
| 005           | KF       | Zieldatenbausteinnummer                                               |
| 006           | KF       | Anfangswort                                                           |
| 007           | KF       | Länge in Worten                                                       |
|               |          |                                                                       |
| Quell/Zieltyp |          | Im Moment ist nur 'DB' erlaubt, es werden also                        |
|               |          | hur Datenbausteine übertragen (keine DX bei S5!)                      |
| Quell/ZielDB  |          | Bei S5 DB 001 bis 255 erlaubt                                         |
|               | L<br>L   |                                                                       |
| AnfangsDW     |          | Bei S5 DW 000 bis DW 254 erlaubt<br>Bei S7 DW 00001 bis 65534 erlaubt |
|               | 1        |                                                                       |
| Länge         |          | maximal 256 Worte, keine 0 erlaubt                                    |
|               |          | Beide Langenangaben mussen übereinstimmen                             |
| Im Fahlo      | rtalla m | urd im Statusbyta dar Fahlaraada (17h – Paramatriarfahlar angazaig    |

Im Fehlerfalle wird im Statusbyte der Fehlercode 07h = Parametrierfehler angezeigt.

Bitte beachten Sie bei der Editierung des Kommunikations-DBs in S7, dass Sie den eingegebenen DB nochmals in der "Datenansicht" betrachten. Es tritt häufig das Problem auf, dass die "Deklarationsansicht" und "Datenansicht" unterscheiden, weshalb es zu Fehlermeldungen oder negativen Betrieb führen kann!

# **5** Konfiguration

# 5.1 Tasten und Display

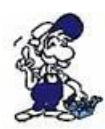

Das Menü Meldung wird im Kapitel "Bedienelemente" erläutert. Des Weiteren wird davon ausgegangen, dass Sie mit der Bedienung des MPI-LAN Kabels vertraut sind. Falls dies nicht der Fall sein sollte, gehen Sie bitte zum Kapitel "Bedienelemente" zurück.

### 5.1.1 Grafische Darstellung

Mit Enter bekommen Sie das Menü des Kabels. Dieses Menü hat die folgende Struktur:

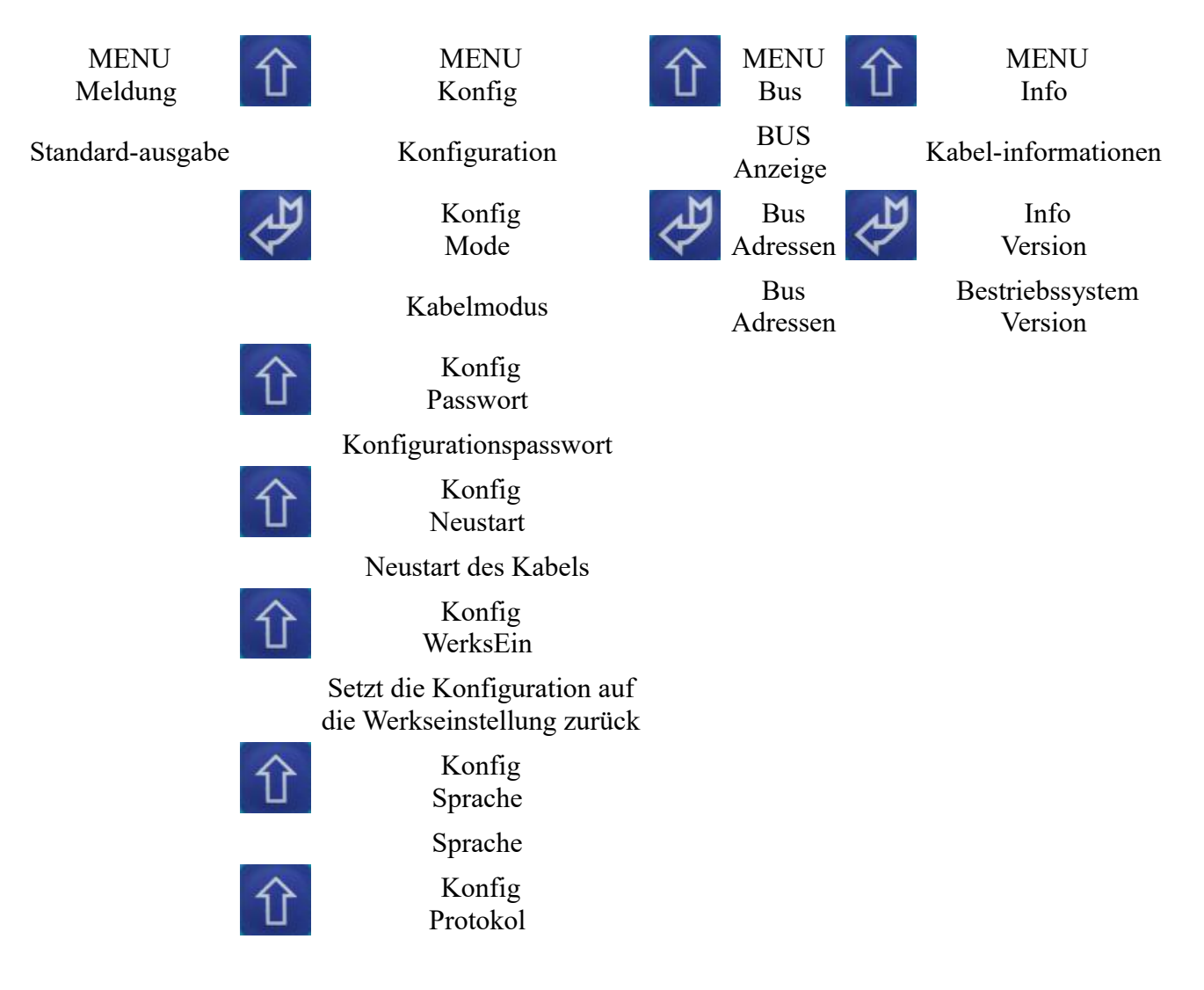

|   | Zu verwendendes Protokoll<br>auf dem Bus                                     |
|---|------------------------------------------------------------------------------|
| 仓 | Konfig<br>PG/PC                                                              |
|   | PG Schnittstellen-<br>einstellungen                                          |
| 仓 | Konfig<br>MPI-BUS                                                            |
|   | MPI Schnittstellen-<br>einstellungen                                         |
| 仓 | Konfig<br>USBStrom                                                           |
|   | Ändert den Strom des<br>Kabels                                               |
| 仓 | Konfig<br>Daten                                                              |
|   | Hier wird eingestellt ob die<br>Konfiguration vom PC<br>angenommen wird oder |

nicht.

### 5.1.2 Konfig

- o Mode o Passwort o Neustart o WerksEin o Sprache o Protokol o PG/PC o MPI-BUS
- o USBStrom
- o Daten

#### • Mode:

Wählen Sie dieses Menü an, um zu bestimmen welche Funktionsweise das Kabel haben soll.

| Betriebsart | Bedeutung                                                                  |
|-------------|----------------------------------------------------------------------------|
| MPI SER     | MPI-Kommunikation über RS232-Schnittstelle                                 |
| MPI USB     | MPI-Kommunikation mit PLCVCom/Step7-Treiber über USB-Schnittstelle         |
| PPI 9K6     | PPI-Kommunikation mit 9600 Baud über RS232-Schnittstelle                   |
| PPI 19K2    | PPI-Kommunikation mit 19200 Baud über RS232-Schnittstelle                  |
| PPIUSB96    | PPI-Kommunikation nur mit PLCVCom und 9600 Baud über USB-<br>Schnittstelle |

| SOND SER | Sondermode RS232 (entspricht RS232-RS485-Konverter,<br>Schnittstellenparameter müssen gesondert parametriert werden)        |
|----------|----------------------------------------------------------------------------------------------------|
| SOND USB | Sondermode USB (entspricht RS232-RS485-Konverter mit PLCVCom, Schnittstellenparameter müssen gesondert parametriert werden) |
| PPIUSB19 | PPI-Kommunikation nur mit PLCVCom und 19200 Baud über USB-<br>Schnittstelle                                                 |
| PPIMulti | PPI-Kommunikation (MultiMaster 9K6 - 187,5K) über RS232- oder USB-<br>Schnittstelle (mit PLCVCom)                           |
| UNIVER.  | MDI CED" COND CED" DDI 101/2" and DDI 01/2" and a state of the last                                                         |

HINWEIS: "MPI SER", "SOND SER", "PPI 19K2" sowie "PPI 9K6" sind nicht geeignet für das MPI-USB Kabel (Art. Nr. 9352 – USB).

#### • Passwort:

Wählen Sie dieses Menü an um das Passwort der Kabel-Konfiguration zu bestimmen. (Standard: "0")

#### • Neustart:

Startet das Kabel neu.

#### • WerksEin:

Drücken Sie die Enter-Taste, um die Einstellungen des Kabels auf die Werkseinstellungen zurückzusetzen.

#### • Sprache:

Wählen Sie in diesem Untermenü die Menüsprache. Zur Auswahl stehen "Deutsch" und "Englisch".

#### • Protokol:

Hier bestimmen Sie, welche Art des Protokolls auf dem MPI-Bus angewendet werden soll.

Wählen Sie "Auto" damit das Kabel die Protokollart vom PG übernimmt.

Sollten Sie Probleme auf dem Bus mit der Protokoll Version "V 5.1" haben, so stellen Sie die Konfiguration bitte auf "V5.0 Old" um. Dieses ist stabiler als "V 5.1".

#### • PG/PC:

In diesem Menü können Sie die Geschwindigkeit zwischen Programmier-Gerät (PG) zu PC einstellen.

(Nur MPI-II (Art. Nr. 9352) über serielle Schnittstelle zum PC)

Folgende Baudraten stehen zur Verfügung: "2400", "4800", "9.6k", "19.2k", "38.4k", "57.6k", "115.2k".

Handbuch S5anMPI

Die Einstellung "vom PC" bedeutet, dass das Kabel die Einstellung vom PC her übernimmt.

#### • MPI-BUS:

In diesem Menü haben Sie die Wahl zwischen mehreren Untermenüs.

- Baudrate
- Master
- lokaleNr
- HSA

#### - Baudrate

Stellen Sie hier die Geschwindigkeit des MPI/Profibus-BUS ein.

Zur Verfügung stehende folgende Baudraten: "Auto", "19,2k", "45,45k", "93,75k", "187,5k", "500k", "1,5M", "3M", "6M", "12M"

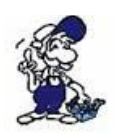

HINWEIS: Die Baudraten "3M", "6M" und "12M" können nur am Kabel eingestellt werden. Um sicherzustellen, dass der PC die höheren Baudrateneinstellungen (ab "3M") nicht überschreibt, stellen Sie bitte im Untermenü "Daten" "Sperren" ein. (Untermenü "Daten" wird am Ende dieser Seite erklärt)

#### - Master

Ist das Kabel mit nur einer passiven Station verbunden, stellen Sie hier bitte auf "Master" um, damit das Kabel den MPI-Bus selbst verwaltet. In allen anderen Fällen stellen Sie hier bitte "Multimaster" ein.

#### - lokaleNr

Einstellen der lokalen Stationsnummer des Kabels. Hexadezimale Werte von "00" bis "7E" sind möglich.

#### - HSA

HSA steht für "Highest Station Address". Stellen Sie hier die höchste Teilnehmer Adresse ein. Mögliche Werte: "15", "31", "63", "126".

Die Einstellung "vom PC" bedeutet, dass das Kabel die Einstellung vom PC her übernimmt. (Je höher die HSA ist, desto geringer ist die Performance!)

#### • USBStrom:

Beim Einstecken des Kabels in den USB Anschluss wird dem PC mitgeteilt wie viel Strom das MPI-USB Kabel von der USB Schnittstelle beziehen wird. Mit diesem Menüpunkt kann diese Einstellung (für Sonderfälle) geändert werden. Mögliche Einstellbare Werte:

000mA => Wählen Sie diese Einstellung, um dem PC einen Strombedarf von 0mA mitzuteilen. (Nur für MPI-II, weil dieses Kabel sich von der SPS Seite aus mit Strom versorgt)

360mA => Standardwert. Das Kabel versorgt sich aus der USB Schnittstelle.

Einige PC's blockieren den Treiber für die Kommunikation wenn die USB-Schnittstelle nicht genügend Strom liefern kann.

HINWEIS: Das MPI-USB Kabel nimmt sich auf jeden Fall 360mA. Änderung des Stromes auf eigene Gefahr! (Der USB-Anschluß des PC's könnte dabei überlastet werden!)

#### • Daten

Wählen Sie "Sperren" damit das Kabel vom PC ankommende Konfigurationsdaten ignoriert.

(nötig um "3M" und höhere Baudraten zu verwenden)

Bei "Freigabe" können nur die maximalen Busgeschwindigkeiten des PC Treibers verwendet werden.

### 5.1.3 Bus

Wählen Sie das Menü "Bus" an, um mit der Enter-Taste das Untermenü "Adressen" aufzurufen. Über dieses Menü erfahren Sie mit den Hoch/Runter-Tasten die Adressen der angeschlossenen Stationen.

Das Menü "Adressen": Adressen DA 020

In der zweiten Zeile beschreiben folgende Buchstaben die einzelnen Stationen:

| Buchstabe | Beschreibung                                                                                |
|-----------|---------------------------------------------------------------------------------------------|
| D         | Das MPI-Kabel ist direkt an diese SPS angeschlossen.                                        |
| А         | Diese Station ist aktiv im BUS.                                                             |
| Р         | Diese Station ist passiv im BUS, wie z.B. einige OP's, FM-Baugruppen sowie Profibus-Slaves. |

### 5.1.4 Info

Wählen Sie das Menü "Info" an, um mit der Enter-Taste das Untermenü "Version" aufzurufen. Über dieses Menü erfahren Sie, über welche Betriebssystemversion das Kabel verfügt.

# 6 S5anMPI-Konfigurator

# 6.1 Installation

1. Laden Sie sich von der Ihnen bekannten Webseite den "S5anMPI-Konfigurator" und speichern die Datei auf Ihrem PC.

2. Führen Sie die Datei aus und folgen den Anweisungen.

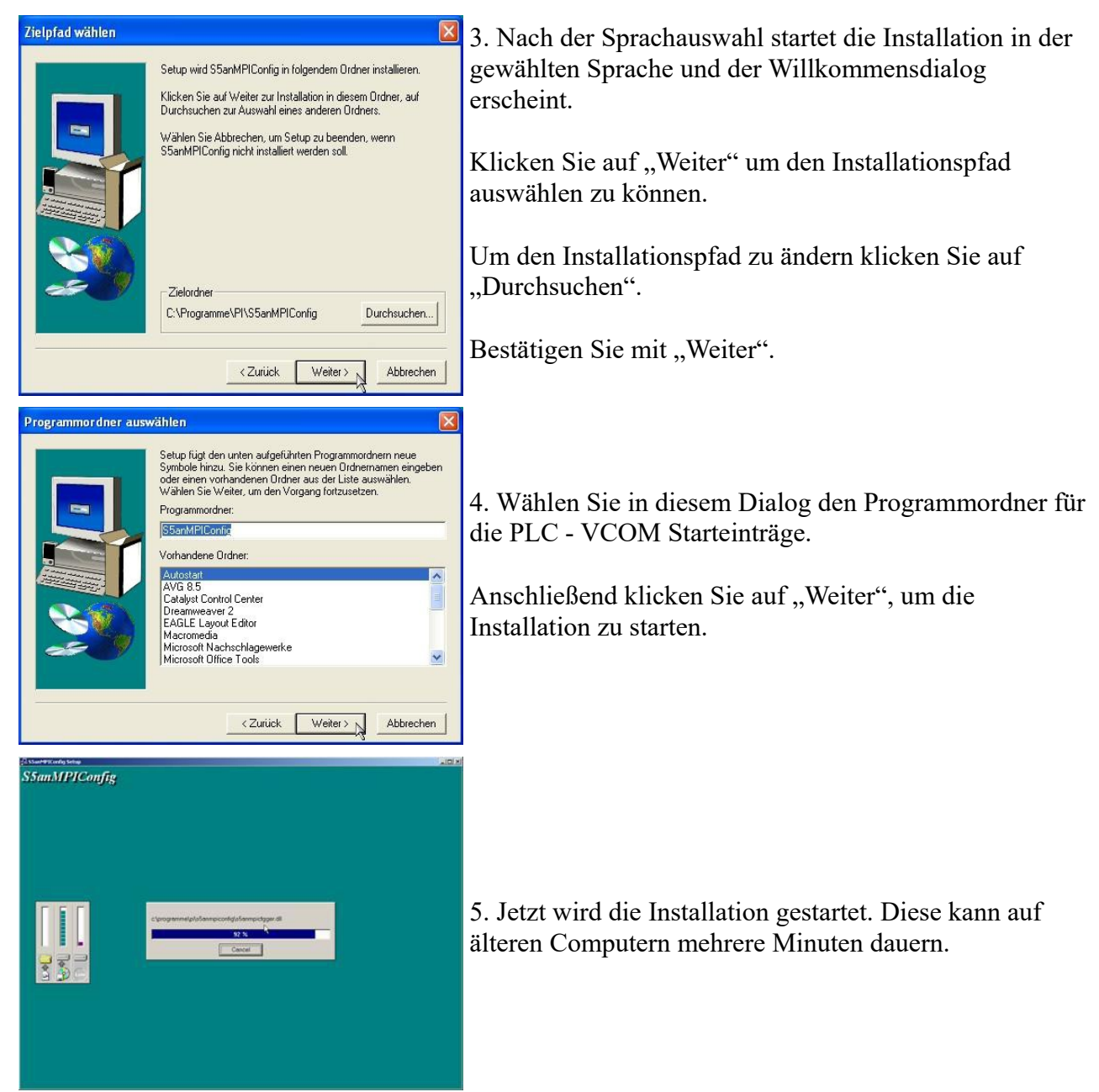

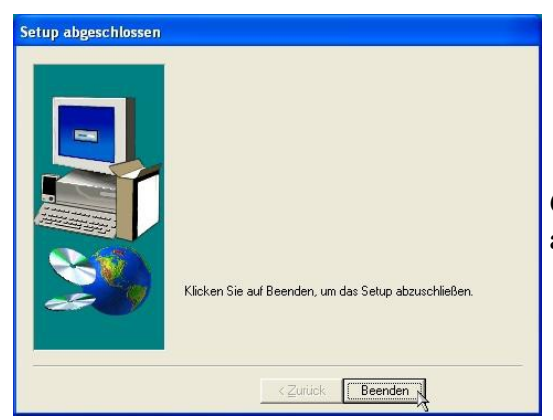

6. Die Installation wird abgeschloßen durch einen klick auf "Beenden".

# 6.2 Bedienung

Dieses Programm hilft ihnen bei der Konfiguration eines S5anMPI-Kabels. Sie können auch die Konfigurationsdaten in einer Datei speichern und ggf. später wieder einlesen.

Nach dem Start wird der Sprachauswahl-Dialog angezeigt.

### 6.2.1 Sprache

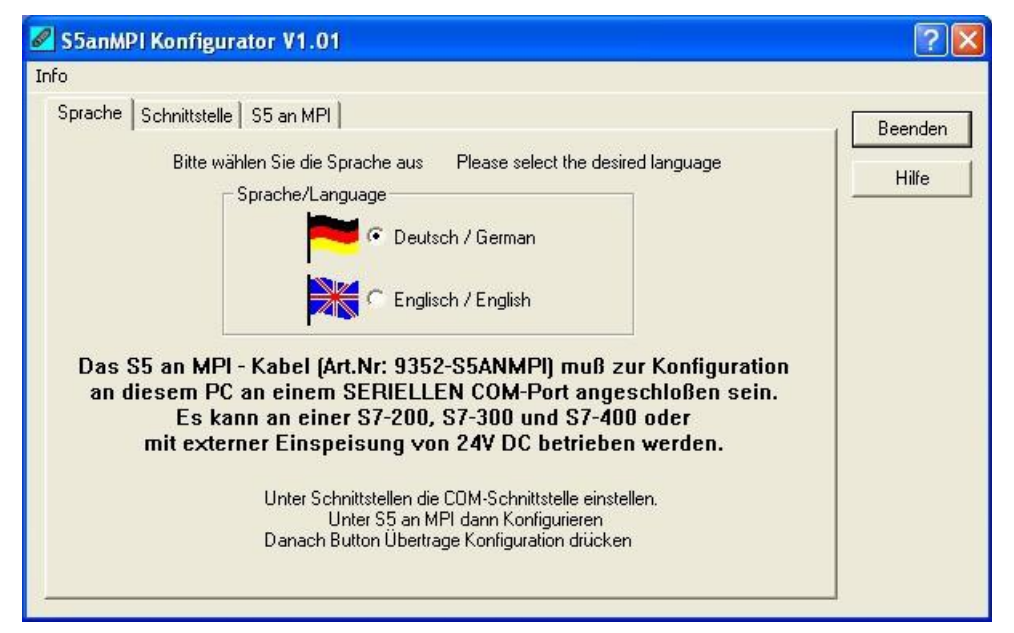

In diesem Dialog können Sie die zu verwendende Sprache auswählen. Es gibt die folgenden Möglichkeiten:

Deutsch Englisch

Klicken Sie auf einen der beiden Auswahlpunkte um die Sprache zu ändern.

### 6.2.2 Schnittstellen

| S5anMPI Konfigurator V1.01                                       | ? 🛛              |
|------------------------------------------------------------------|------------------|
| Info Sprache Schnittstelle S5 an MPI eingestellte Schnittstelle: | Beenden<br>Hilfe |

Hier wird die Kommunikationsschnittstelle zum S5 an MPI-Kabel eingestellt.

Es werden nur die vorhandenen und auch verwendbaren Kommunikationsschnittstellen in der Auswahlliste angezeigt.

Beim Betätigen des Buttons "Suchen" werden alle 16 möglichen COM-Schnittstellen geprüft, ob dort ein S5anMPI-Kabel angeschlossen ist und sollte ein Kabel gefunden werden, so wird die erste gefundene Kommunikationsschnittstelle eingetragen.

### 6.2.3 S5anMPI

|                               |                             |                   | Beend |
|-------------------------------|-----------------------------|-------------------|-------|
| Betrieb eigene Stationsnummer | Profil Baudra<br>MPI  187K5 | te HSA<br>• 126 • | Hilfe |
| - S5 Seite                    | S7 Seite                    |                   |       |
|                               | CPO-Nummer                  | 4                 |       |
|                               | Funktion                    | 2                 |       |
|                               | Slotnummer                  | 0                 |       |
| SPS-Merkerwort 254            | SPS-Merkerwort              | 254               |       |
| Kommunikations-DB 255         | Kommunikations-DB           | 255               |       |
| Lese aus Datei                | -11                         | Schreibe in Datei |       |

#### **Betrieb:**

Es wird die Arbeitsweise des S5 an MPI Kabels eingestellt. Es sind folgende Einstellungen möglich:

Betriebsart Beschreibung

| AUS Das S5ToMPI-Kabel arbeitet wie ein MPI-II Kabel (keine Brücke | enfunktion) |
|-------------------------------------------------------------------|-------------|
|-------------------------------------------------------------------|-------------|

- S5 -> S7 Die S5-Steuerung gibt die zu übertragenden Datenbausteine im Kommunikations-DB vor
- S7 -> S5Die S7-Steuerung gibt die zu übertragenden Datenbausteine im Kommunikations-<br/>DB vor
- S5 <> S7 Beide Steuerungen S5 und S7 können die Datenübertragung anstoßen

#### eigene Stationsnummer:

Die Stationsnummer des S5anMPI-Kabels im MPI/Profibus. Diese Nummer muss eindeutig und innerhalb der HSA aller Stationen sein. Der Wertebereich liegt zwischen 0 und 126. Bitte beachten Sie das Programmiergeräte meist die Stationsadresse 0 verwenden, Bedienterminals meist 1 oder 3.

#### **Profil:**

Gibt das Busprofil auf dem MPI/Profibus an mit dem das Kabel arbeiten soll. Es sind folgende Profile möglich:

- MPI: MPI-Busparameter
- DP: Profibus DP-Busparameter
- STD: Profibus DP/Standard-Busparameter
- UNI: Profibus DP/Universel-Busparameter

#### **Baudrate:**

Ist die Busgeschwindigkeit.

Mögliche Werte sind: 9k6, 19k2, 45k45, 93k75, 187k5, 500k, 750k, 1M5, 3M, 6M, 12M

AUTO: Automatische Erkennung der Baudrate und BUS-Parameter. Diese Funktion muss aber von der Steuerung unterstützt werden.

#### HSA:

Höchste Stationsadresse im MPI/Profibus. Es sind folgende Werte möglich: 15, 31, 63, 126

#### 6.2.3.1 S5-Seite

#### **CPU-Nummer:**

Im Moment nicht verwendet, bitte auf 0 lassen.

#### **SPS-Merkerwort:**

Das SPS-Merkerwort hat einen Wertebereich von 0 bis 65534. Standardmäßig ist die 254 eingestellt. Dies ist das Kommando- und Statusmerkerwort. Es sind nur geradzahlige Merkwörter möglich.

#### Kommunikations-DB:

Dies ist die Datenbausteinnummer des Kommunikations-Datenbausteins. Sie hat einen Wertebereich von 0 bis 65534. Standardmäßig ist die 255 eingestellt.

#### 6.2.3.2 S7-Seite

#### **CPU-Nummer:**

Stationsnummer der S7-CPU, kann Werte zwischen 0 und 126 annehmen. Default ist 2.

**Funktion:** Die Funktionsnummer kann folgende Werte annehmen:

Seite 19 von 41

Handbuch S5anMPI

0 Funktion nicht vorgeben1 PG/PC2 OP/Bediengerät3 Step7 Basiskommunikation

**Slotnummer:** Die Steckplatznummer hat einen Wertebereich von 0 bis 31. Standardmäßig ist die 0 eingestellt (bei einigen doppelt breiten CPU-Karten muß hier dann 3 eingetragen werden).

**SPS-Merkerwort**: Das SPS-Merkerwort hat einen Wertebereich von 0 bis 65534. Standardmäßig ist die 254 eingestellt. Dies ist das Kommando- und Statusmerkerwort. Es sind nur geradzahlige Merkwörter möglich.

**Kommunikations-DB:** Dies ist die Datenbausteinnummer des Kommunikations-Datenbausteins, Sie hat einen Wertebereich von 0 bis 65534. Standardmäßig ist die 255 eingestellt.

#### 6.2.3.3 Bedienknöpfe

#### Lese aus Datei:

Mit diesem Knopf ist es möglich zuvor gespeicherte S5anMPI Konfigurationen wieder einzulesen. Diese können dann weiter bearbeitet oder unter neuem Namen gespeichert oder in das Kabel übertragen werden.

#### Schreibe in Datei:

Mit diesem Knopf werden die Konfigurationsdaten in eine Datei geschrieben zur späteren Verwendung. Der vorgeschlagene Dateiname beinhaltet das Datum und die Uhrzeit. Dies kann aber auch berschrieben werden.

#### Lese aus S5anMPI-Kabel:

Die Konfigurationsdaten werden von einem angeschlossenen S5anMPI-Kabel eingelesen und dargestellt.

#### Schreibe in S5anMPI-Kabel:

Die dargestellten Konfigurationsdaten werden in ein angeschlossenes S5anMPI-Kabel übertragen und dort dauerhaft gespeichert.

# 7 S7-Interface Konfigurator Hilfe

Sprachwahl Benutzeroberfläche Buseinstellungen Netzwerkeinstellungen TELEService parametrieren Register "Netz" Register "Modem" Register "Serielle Parameter" Register "Zugriffsschutz" Register "GSM/ISDN/SMS" Register "Internet/Mail" Tuning Werkseinstellungen PPI Boot aus Not-Lader

# 7.1 Sprachwahl

Durch Auswahl des Menüpunktes **Konfiguration** erscheint folgender Dialog, in welchem die Sprache permanent eingestellt werden kann:

| Konfiguration            |         |
|--------------------------|---------|
| Spracheinstellung        | ОК      |
| 💿 Deutsch / German 🗮     | Abbruch |
| 🔾 Englisch / English 🛛 💥 |         |

# 7.2 Benutzeroberfläche

Bei **Suchpfad** stellen Sie permanent ein welche Schnittstellen nach Geräten abgesucht werden. Zur Auswahl stehen:

- Seriell Es werden alle vorhandenen COM-Ports nach Geräten durchsucht
- USB Es werden Geräte gesucht die per USB angeschloßen sind
- LAN Es werden Geräte auf allen Netzwerkkarten gesucht

Die Schaltfläche **Suchen** startet die Suche auf allen ausgewählten Suchpfaden parallel. Nach Auswahl eines updatefähigen Gerätes kann mit der Schaltfläche **Update** das Gerät aktualisiert werden.

| 불 S7-Inte    | rface Konfigur | ator   |               |                    |           |              |         | ×        |  |
|--------------|----------------|--------|---------------|--------------------|-----------|--------------|---------|----------|--|
| Konfiguratio | n              |        |               |                    |           |              |         | ?        |  |
| Suchpfad     | fad 💽 Seriell  |        | Update        | Update mit WE      | Bootstrap | Werkseinste  |         | eenden   |  |
|              |                | Juchen | Parametrieren | PPI Boot aus Not-L |           | .ader Tuning |         | beenden  |  |
|              | Тур            |        | Name          | Zugriff            |           | Seriennr.    | Version | Diskette |  |
| ~            | S7-LAN         |        | Halle3-01     | IP:192.168.1.8     | 9 )       | 02345609     | 2.15    | 2.15     |  |
| Ø            | MPI-II oder MP | I-USB  |               | COM1 19200 Ba      | ud        |              | 2.41    | 2.52     |  |
| 9            | Tele-Service ( | Gerät  |               | COM12 19200 B      | aud       |              | 1.53    | 1.54     |  |
|              |                |        |               |                    |           |              |         |          |  |
|              |                |        |               |                    |           |              |         |          |  |
|              |                |        |               |                    |           |              |         |          |  |
|              |                |        |               |                    |           |              |         |          |  |
|              |                |        |               |                    |           |              |         |          |  |

Seite 21 von 41

Handbuch S5anMPI

Darunter ist eine Tabelle der gefundenen Geräte. Pro Zeile wird ein Bild, der Typ des Gerätes, der Name (sofern vorhanden), der Zugriffspfad, sofern verfügbar die Seriennummer und die Version im Kabel angezeigt. Auf der rechten Seite wird die aktuelle Betriebssystemversion auf der Festplatte angezeigt.

Die Zeilen werden mit folgenden Farben hinterlegt:

- Weiß Das Gerät ist schon aktuell
- Hellblau Das Gerät hat eine ältere Version und kann aktualisiert werden
- Rot Fehler beim Zugriff auf das Gerät aufgetreten
- Gelb Das Gerät wird gerade aktualisiert
- Dunkelblau Ausgewähltes Gerät

Bei aktualisierungsfähigen Geräten kann die zum Gerät gehörende Versionsgeschichte durch einen Doppelklick aufgerufen werden:

| Versionstext                                                                                                    |  |
|----------------------------------------------------------------------------------------------------|--|
| - S7-USB, MPI-USB, MPI-II, S7-LAN, MPI-LAN Buskonfiguration und Bootoptionen integriert                                                                                                    |  |
| V 1.12 - 07.10.2011                                                                                                    |  |
| <ul> <li>MPI / PPI - Profibusmodem Firmware kann jetzt aktualisiert werden</li> <li>Werkseinstellungen hinzugefügt</li> <li>Tuningbereich hinzugefügt</li> <li>Fehlermeldungen im TELEService Bereich überarbeitet</li> <li>Buskonfiguration und Netzwerkkonfiguration für MPI-LAN integriert</li> <li>Englische Sprachunterstützung für alle Bereiche</li> <li>Parametrieren wurde benutzerfreundlicher gestaltet</li> <li>LAN-Manager speichert jetzt keine Leerzeichen mehr hinter den Gerätename</li> <li>Nach dem speichern der Netzwerkknistellungen wird eine Suche ausgeführt</li> <li>Produkte ohne Name und Seriennummer zeigen in den entsprechenden Feldern an</li> <li>Hilfe überarbeitet und neue Funktionen integriert</li> </ul> |  |
| ОК                                                                                                    |  |

Die Schaltfläche Update mit WE aktualisiert das Betriebssystem und setzt die Werkseinstellungen.

Die Schaltfläche Bootstrap setzt das Gerät in den Grundzustand.

Die Schaltfläche Werkseinstellungen setzt die Gerätekonfiguration in den Grundzustand.

Die Schaltfläche Parametrieren aktiviert je nach Gerät einen anderen Dialog.

Übersicht:

| Gerät                                    | Dialog                                                           |
|------------------------------------------|------------------------------------------------------------------|
| TELEService<br>MPI / PPI - Profibusmodem | TELEService parametrieren                                        |
| MPI/PPI                                  | TELEService parametrieren                                        |
| MPI-II<br>MPI-USB                        | <i>Auswahl:</i><br>Buseinstellungen<br>TELEService parametrieren |
| S7-USB                                   | Buseinstellungen                                                 |
| S7-LAN<br>MPI-LAN                        | Auswahl:<br>Buseinstellungen                                     |

Netzwerkeinstellungen

Die Schaltfläche **PPI Boot aus** deaktiviert die PPI Booteinstellung in einem seriell angeschlossenen Gerät.

Die Schaltfläche Not-Lader versucht LAN-Produkte die im Not-Lader Betrieb sind zu reparieren.

Die Schaltfläche Tuning aktiviert einen Dialog für spezielle Parameter.

Die Schaltfläche Beenden verlässt die Applikation.

# 7.3 Buseinstellungen

Um die Verbindung zum Gerät manuell parametrieren zu können, klicken Sie zunächst auf das entsprechende Gerät und dann auf "**Parametrieren**".

| 🚊 S7-Inte    | rface Konfi | gurator    |               |                 |           |              |         |          |
|--------------|-------------|------------|---------------|-----------------|-----------|--------------|---------|----------|
| Konfiguratio | n           |            |               |                 |           |              |         | 12       |
| Suchpfad     | Seriell     | Curley     | Update        | Update mit WE   | Bootstrap | Werkseinstel | lungen  |          |
|              |             | LAN Suchen | Parametrieren | PPI Boot aus    | Not-Lader | Tuning       |         | Beenden  |
|              | Ty          | ,p         | Name          | Zugriff         |           | Seriennr.    | Version | Diskette |
|              | \$7-L       | AN         | Halle3-01     | IP:192.168.1.89 |           | 02345609     | 2.15    | 2.15     |

Je nach Gerät müssen Sie jetzt evtl noch auf Buseinstellungen klicken (siehe Tabelle Parametrieren):

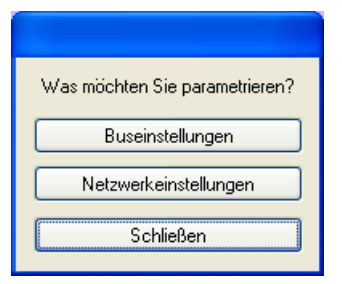

In dem Dialog kann folgendes eingestellt werden:

| Buseinstellungen                    |                                                                 |                    |
|-------------------------------------|-----------------------------------------------------------------|--------------------|
| Baudrate<br>Höchste Stationsadresse | Buskonfig von PC verwenden Vom PC 126 PG/PC ist einziger Master | OK<br>Abbruch      |
| Profil                              | MPI                                                             |                    |
| Lokale Teilnehmeradresse            | 0                                                               |                    |
| Protokollart                        | Automatik 💌                                                     |                    |
| Booteinstellungen                   | Automatik 🔽                                                     |                    |
|                                     |                                                                 |                    |
| Buskonfig v                         | on PC übernimmt die                                             | e Buskonfiguration |

| benutzen                      |                                                                                                    |
|-------------------------------|----------------------------------------------------------------------------------------------------|
| Baudrate                      | Bautrate mit der das Kabel mit dem Bus kommuniziert                                                                                                    |
| • Höchste<br>Stationsadresse  | Bestimmt die höchste Teilnehmeradresse im Bus.<br>(je niedriger die Adresse, desto höhere Geschwindigkeiten auf<br>dem Bus.<br>Diese muss mit der Hardwarekonfiguration in den CPU's<br>zusammenpassen)              |
| PG/PC ist einziger     Master | PG/PC ist als einziger Master im Bus<br>(PG/PC muss also alle passiven Teilnehmer ansprechen)                                                                                                    |
| • Profil                      | Busart der Verbindung                                                                                                    |
| • Lokale<br>Teilnehmeradresse | Lokale Teilnehmeradresse der Verbindung.<br>ein PG hat normalerweise die Stationsnummer 0, OP's 1,<br>CPU's 2, FM/CP's 3 etc.<br>Bitte beachten Sie: es darf nur maximal einen Teilnehmer mit<br>einer Nummer geben! |
| Protokollart                  | Protokollart der Verbindung                                                                                                    |
| Booteinstellungen             | Booteinstellungen der Verbindung                                                                                                    |

## 7.4 Netzwerkeinstellungen

Hier können die Netzwerkeinstellungen des ausgewählten Gerätes eingestellt werden:

| Einstellungen des ausgewählten Geräts 🛛 🗙 |                           |  |
|-------------------------------------------|---------------------------|--|
| Gerät                                     | S7-LAN                    |  |
| Gerätename<br>IP Adresse                  | Halle3-01<br>192.168.1.89 |  |
| Werkseinstellungen                        |                           |  |
| Konfiguration                             | DHCP-Client aktiv         |  |
| IP Adresse                                | 192 . 168 . 1 . 89        |  |
| Subnetzmaske                              | 255 . 255 . 255 . 0       |  |
| Gateway Adresse                           | 0.0.0.0                   |  |
| Gerätename                                | Halle3-01                 |  |
| Übernehmen Abbrechen                      |                           |  |

- Werkseinstellungen Die Schaltfläche setzt bei allen über das Netzwerk erreichbaren Geräten die Werkseinstellungen.
- DHCP-Client aktiv Bei gesetztem Haken wird das Gerät zum DHCP-Client.
- IP Adresse Hier können Sie die IP Adresse eintragen, über welche Sie das Gerät im

#### Handbuch S5anMPI

| es Netzwerks eintragen.            |
|------------------------------------|
| eintragen. Meistens ist das die IP |
| lern.                              |
| 1                                  |

#### Werkseinstellungen:

| • DHCP-Client aktiv | nicht gesetzt |
|---------------------|---------------|
| • IP Adresse        | 192.168.1.56  |
| • Subnetzmaske      | 255.255.255.0 |
| • Gateway-Adresse   | 0.0.0.0       |

• Gerätename *leer* 

# 7.5 TELEService parametrieren

Um das Gerät manuell parametrieren zu können, klicken Sie zunächst auf das Gerät und dann auf "Parametrieren".

| 🕱 S7-Inte    | rface Konf                                                  | figurator  |                  |              |                          |          |                    |                            |         |          |
|--------------|-------------------------------------------------------------|------------|------------------|--------------|--------------------------|----------|--------------------|----------------------------|---------|----------|
| Konfiguratio | n                                                           |            |                  |              |                          |          |                    |                            |         | ?        |
| Suchpfad     | <ul> <li>✓ Seriell</li> <li>✓ USB</li> <li>✓ LAN</li> </ul> | Suchen     | Upda<br>Parametr | te<br>rieren | Werksupdate PPI Boot aus | Bo<br>No | otstrap<br>t-Lader | Werkseinstellun;<br>Tuning | gen B   | eenden   |
|              | ۱                                                           | Гур        | Name             |              | Zugriff                  |          | S                  | eriennr.                   | Version | Diskette |
|              | Tele-Ser                                                    | vice Gerät |                  |              | COM3 19200 B             | aud      |                    |                            | 1.54    | 1.54     |
|              | \$7·                                                        | -LAN       |                  |              | IP:192.168.1.            | 56       | 02                 | 345609                     | 2.15    | 0.00     |

Abhängig vom Gerät muss im nächsten Dialog auf TELEService geklickt werden.

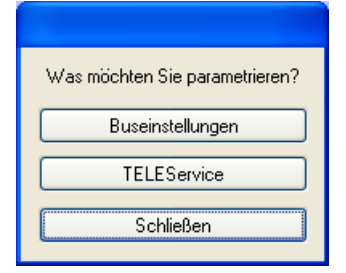

Jetzt erscheint folgender Dialog, in welchem die TELEService Softwareversion abgefragt wird, mit welcher das ausgewählte Gerät benutzt werden soll:

| S7IFC |                                                                                     |
|-------|-------------------------------------------------------------------------------------|
| ♪     | Möchten Sie das MPI-Kabel mit der Tele-Service Software V5.0 oder neuer verwenden ? |
|       | Ja Nein                                                                             |

Abhängig von der verwendeten TELEService Softwareversion klicken Sie auf Ja oder Nein.

Die voreingestellten Parameter können manuell in den folgenden Kategorien verändert werden:

### 7.5.1 Register "Netz":

Hier kann folgendes eingestellt werden:

| lapter parametrieren                            |                            |           |         |
|-------------------------------------------------|----------------------------|-----------|---------|
| Netz Modem Serielle Parameter Zugriffsschutz G  | SM/ISDN/SMS Inte           | rnet/Mail | ОК      |
| Stationsbezogen                                 |                            |           | Abbrech |
| PG/PC ist einziger Master                       | Adresse:                   | 0         |         |
| Netzbezogen                                     |                            |           |         |
| Netztyp: MPI                                    | Profil: MPI                | ✓         |         |
| Übertragungsgeschwindigkeit: 6MBit              | <ul> <li>T slot</li> </ul> | 415       |         |
| Aktuelle Übertragungsgeschwindigkeit: Automatik | min Tsdr                   | 20        |         |
| Höchste Teilnehmeradresse: 126                  | nax Tsdr                   | 60        |         |
|                                                 | Tset                       | 12        |         |
|                                                 | Tqui                       | 0         |         |
|                                                 | GAP                        | 20        |         |
|                                                 | Retry Limit                | 5         |         |
|                                                 | Ttr                        | 34304     |         |

### Stationsbezogen:

| • PC/PG ist     | TS-Adapter ist als einziger Master im Bus                                                                                                    |
|-----------------|----------------------------------------------------------------------------------------------------|
| einziger Master | (Adapter muss also alle passiven Teilnehmer ansprechen)                                                                                                    |
| • Adresse       | Lokale Teilnehmer-Adresse des Kabels.<br>ein PG hat normalerweise die Stationsnummer 0, OP's 1,<br>CPU's 2, FM/CP's 3 etc.<br>Bitte beachten Sie: es darf nur maximal einen Teilnehmer mit<br>einer Nummer geben! |

### Netzbezogen:

| • Netztyp                                 | Der Netztyp MPI oder PROFIBUS                                                                                                    |
|-------------------------------------------|----------------------------------------------------------------------------------------------------|
| • übertragungsgeschwindigkeit             | Bestimmt die Busübertragungsgeschwindigkeit des Gerätes                                                                                                    |
| • Aktuelle<br>übertragungsgeschwindigkeit | Zeigt die aktuelle Busübertragungsgeschwindigkeit des<br>Gerätes                                                                                                    |
| Höchste Teilnehmeradresse                 | Bestimmt die höchste Teilnehmeradresse im Bus.<br>(je niedriger die Adresse, desto höhere Geschwindigkeiten<br>auf dem Bus.<br>Diese muss mit der Hardwarekonfiguration in den CPU's<br>zusammenpassen) |

## 7.5.2 Register "Modem":

In diesem Dialog werden die Modem spezifischen Einstellungen getroffen.

| dapter parametrieren                                                    |         |
|-------------------------------------------------------------------------|---------|
| Netz Modem Serielle Parameter Zugriffsschutz GSM/ISDN/SMS Internet/Mail | ОК      |
| Modemeinstellungen                                                      | Abbreck |
| Initialisierung:                                                        |         |
| AT&FE0L1M1Q0V1&C1S0=1                                                   |         |
| Ahwahi                                                                  |         |
| +++ATH                                                                  |         |
|                                                                         |         |
| Standort                                                                |         |
| Wählverfahren: 💿 MFV (Tonwahl)                                          |         |
| O IWV (Pulswahl)                                                        |         |
| Amtskennzahl:                                                           |         |
|                                                                         |         |
| Bufeinstellungen                                                        |         |
|                                                                         |         |
| Vor dem wanien aur Freizeichen warten                                   |         |
| Anzahl Wahlwiederholungen: 3                                            |         |
| Wahlwiederholung nach: 60 Sekunden                                      |         |
|                                                                         |         |

### Modemeinstellungen:

| • Initialisierung | Der Initialisierungsstring setzt sich aus mehreren Befehlen an das Modem<br>zusammen:<br>AT => Einleitung Befehl<br>&F => Factory Settings einstellen<br>E0 => Echo aus<br>L1 => Lautstärke des Lautsprechers ist leise<br>M1 => Lautstärke des Lautsprechers ist leise |
|-------------------|----------------------------------------------------------------------------------------------------|
|                   | Q0 => Ausgabe der Rückgabewerte im Klartext<br>V1 => Rückgabewerte im Klartext<br>&C1 => DCD zeigt Status des Trägertons an<br>S0=1 => Kingelanzahl ab der automatisch abgehoben wird                                                                                   |
| • Abwahl          | Der Abwahltext setzt sich aus 2 Teilen zusammen:<br>+++ => Fluchtsymbol zum Wechsel in den Befehlsmodus<br>AT => Einleitung Befehl<br>H => Auflegen                                                                                                    |

#### Standort:

| • Wählverfahren | Es gibt bei den Telefonen grundsätzlich 2 Wählverfahren:<br>MFV Tonwahl => Telefonnummer wird durch verschiedene Frequenzen<br>übertragen<br>IWV Impulswahl => Telefonnummer wird durch die Anzahl von Impulsen<br>übertragen |
|-----------------|----------------------------------------------------------------------------------------------------|
| • Amtskennzahl  | Wenn eine Vorwahl benötigt wird, um eine Fernverbindung aufzubauen,<br>so kann dies im Feld Amtskennzahl eingetragen werden.                                                                                                  |

### Rufeinstellungen:

| Vor dem Wählen auf<br>Freizeichen warten | Wenn vor dem Wählen auf ein Freizeichen gewartet werden<br>soll,<br>so ist der entsprechende Auswahlschalter zu setzen.                          |
|------------------------------------------|----------------------------------------------------------------------------------------------------|
| • Anzahl Wahlwiederholungen              | Mit dem Feld Anzahl der Wahlwiederholungen kann definiert<br>werden,<br>wie oft eine Telefonwahl wiederholt wird, bevor sie<br>abgebrochen wird. |
| Wahlwiederholung nach                    | Im Falle einer benötigten Wahlwiederholung kann noch<br>definiert werden,<br>nach welcher Wartezeit diese ausgeführt werden soll.                |

### 7.5.3 Register "Serielle Parameter":

Hier werden die übertragungsparameter zwischen Modem und dem TS-Adapter eingestellt.

| Adapter parametrieren                                                                                                    |                                           |                 |
|----------------------------------------------------------------------------------------------------|-------------------------------------------|-----------------|
| Netz       Modem       Serielle Parameter         Verbindungseinstellungen       Ubertragungsgeschwindigkeit:       19         Datenbits:       8       8         Parität:       ke       5topbits:       1 | Zugriffsschutz GSM/ISDN/SMS Internet/Mail | OK<br>Abbrechen |

#### Verbindungseinstellungen:

| • übertragungsgeschwindigkeit | Die übertragungsgeschwindigkeit kann mit den folgenden<br>Werten gewählt werden:<br>2400, 4800, 9600, 19.2k, 38.4k, 57.6k und 115.2kBaud                                                                                                    |
|-------------------------------|----------------------------------------------------------------------------------------------------|
| • Parität                     | Die Parität kann gewählt werden, aber es ist zu beachten,<br>dass diese modemabhängig ist. Schauen Sie dazu in Ihr<br>Modemhandbuch:<br>Keine: (Es gibt keine Paritätsüberprüfung)<br>Ungerade: (Die Anzahl der "1" pro Zeichen ist ungerade)<br>Gerade: (Die Anzahl der "1" pro Zeichen ist gerade) |

### 7.5.4 Register "Zugriffsschutz":

Der Zugriff über die Telefonleitung auf die Anlage, kann durch die Einstellungen in diesem Dialog definiert werden.

| eren                |                                         | X                                                                                                |
|---------------------|-----------------------------------------|--------------------------------------------------------------------------------------------------|
| rielle Parameter Zu | griffsschutz GSM/ISDN/SMS Internet/Mail | ОК                                                                                               |
| Kaunung             | D. furning                              | Abbrechen                                                                                        |
| Kennwort            | Rurnummer                               |                                                                                                  |
|                     |                                         |                                                                                                  |
| Kennwort            | Rufnummer                               |                                                                                                  |
|                     |                                         |                                                                                                  |
|                     |                                         |                                                                                                  |
|                     | Kennwort                                | rielle Parameter Zugriffsschutz GSM/ISDN/SMS Internet/Mail Kennwort Rufnummer Kennwort Rufnummer |

#### Zugriffsschutz:

Der Administrator darf auch über die Telefonleitung den TS-Adapter konfigurieren, während die beiden Benutzer keine Möglichkeit der Konfiguration des TS-Adapters haben.

Der Namen der Benutzer kann maximal 8 Zeichen lang sein. Jedem Benutzer und dem Administrator kann ein anderes Passwort zugewiesen werden. Dieses muss dann bei jedem Anruf neu eingegeben werden.

Bei jedem Anruf hat man maximal 3 Versuche das korrekte Passwort einzugeben, danach wird die Amtsleitung getrennt und es muss neu angerufen werden.

Nach änderung des Passwortes eines Teilnehmers muss dieses zur Sicherheit nochmals korrekt eingegeben werden.

Mit der Rufnummer kann ein automatischer Rückruf zu dieser Rufnummer definiert werden. Nachdem angerufen wurde, wird der Benutzer nach seinem Benutzernamen und Passwort gefragt. Nach korrekter Eingabe, wird die Amtsleitung getrennt und der TS-Adapter ruft die hinterlegte Rufnummer zurück.

### 7.5.5 Register "GSM/ISDN/SMS":

Informationen zu den 3 unterschiedlichen Geräten:

#### Analog-Modem:

| A | dapter | parame | trieren                                                                                   |                 |
|---|--------|--------|-------------------------------------------------------------------------------------------|-----------------|
|   | Netz   | Modem  | Serielle Parameter Zugriffsschutz GSM/ISDN/SMS Internet/Mail Analog Modem Typ Germany(DE) | OK<br>Abbrechen |
|   | •      | Тур    | Hier kann nun das Einsatzland des Analog-Modems eingestellt werden.                       |                 |

#### ISDN:

| Adapter parametri                                         | eren                                                                                                    | X               |
|-----------------------------------------------------------|----------------------------------------------------------------------------------------------------|-----------------|
| Netz Modem S<br>ISDN<br>Typ E<br>Protokoll 2<br>EAZ/MSN E | erielle Parameter Zugriffsschutz GSM/ISDN/SMS Internet/Mail                                                                                                    | OK<br>Abbrechen |
| • Тур                                                     | Auswahl des ISDN-Anschlusses:<br>AT&T 5ESS<br>Nothern Telecom DMS-100<br>EuroISDN NET3 (Standard)<br>INS64<br>US NI-1<br>VN4                                             |                 |
| • Protoko                                                 | Auswahl des übertragungsprotokolls:<br>Modem like<br>V.120<br>Dll X.75 (Standard)<br>ML-PPP<br>SoftBonding<br>HDLC<br>CLEAR                                              |                 |
| • EAZ/M<br>N                                              | Endgeräteauswahlziffer bzw. Multiple Subscriber<br>IS Number.<br>Wird für beide ISDN-Kanäle eingestellt.<br>Wenn diese Leer ist, dann wird keine EAZ/MSN<br>eingestellt. |                 |

GSM:

| Adapter parametrieren                                          |                                                                                                    |
|----------------------------------------------------------------|----------------------------------------------------------------------------------------------------|
| Netz Modem Serielle Param<br>GSM<br>PIN<br>Provider Automatise | eter Zugriffsschutz GSM/ISDN/SMS Internet/Mail OK<br>Abbrechen<br>ch (Vodafone.de) Aktualisieren nicht registriert: schlecht (05 BER 0                                                                                                    |
| • PIN                                                          | PIN-Nummer der SIM-Karte, bis zu achtstellig, numerisch.                                                                                                    |
| • Provider                                                     | Mit dem Button "Provider" kann der zu verwendende Provider ausgewählt<br>werden.<br>Das Lesen der möglichen Provider kann bis zu einer Minute dauern.<br>Im Anschluß werden die möglichen Provider zur Auswahl angezeigt.<br>Bei Auswahl "Automatisch" versucht das GSM-Modem automatisch einen<br>Provider zu suchen.<br>Rechts neben dem Button wird angezeigt, welche Einstellung im Moment<br>aktiv ist.<br>Anzeige Bedeutung:<br>Automatisch: Das Modem hat den Provider automatisch gesucht und<br>gefunden.<br>Manuell: Das Modem hat den ausgewählten Provider manuell eingestellt<br>Keine Netzanmeldung: Das Modem konnte keine Anmeldung ausführen, die<br>Empfangsqualität ist zu schlecht<br>Format setzen: Das Ausgabeformat des Providers wurde gesetzt<br>Manuell/Automatisch: Es wird zuerst versucht den Provider einzustellen,<br>sollte dies fehlschlagen wird ein anderer Provider gesucht<br>Unbekannt: Nicht bekannte Rückmeldung des Modems |
| • Aktualisieren                                                | Der Button "Aktualisieren" liest die Empfangsqualität aus und zeigt diese<br>daneben an.<br>Anzeige Beschreibung:<br>Unbekannt: Unbekannter Zustand des GSM-Netzes<br>Nicht registriert: Nicht im GSM-Netzwerk registriert<br>Registrierung nötig: Registrierung im Netzwerk benötigt<br>Netzsuche: GSM-Provider wird gesucht<br>GSM: Im GSM angemeldet<br>GSM(ROAMING): Im GSM angemeldet, allerdings bei einem Roaming-<br>Partner.<br>Dies kann zu erhöhten Kosten führen!<br>Danach wird die Empfangsqualität, in Klammer als Wert zusammen<br>mit dem Bit-Fehlerzähler angezeigt.<br>Werte Beschreibung:<br>99 kein Netz, kein Empfang                                                                                                    |

| 01 sehr schlechte Empfangsqualität      |
|-----------------------------------------|
| 02 bis 09 schlechte Empfangsqualität    |
| 10 bis 17 mittelmäßige Empfangsqualität |
| 18 bis 25 normale Empfangsqualität      |
| 26 bis 30 gute Empfangsqualität         |
| 31 Optimale Empfangsqualität            |

Informationen zum Rest der Kategorie GSM/ISDN/SMS:

| dapter parametri | eren                                                       |                 |
|------------------|------------------------------------------------------------|-----------------|
| Netz Modem Se    | rielle Parameter Zugriffsschutz GSM/ISDN/SMS Internet/Mail | OK<br>Abbrechen |
|                  | Analog Modem<br>Typ Germany(DE)                            |                 |
|                  |                                                            |                 |
| SMS<br>SMS       | SENDEN SMS Kommunikations-<br>Merkerwort 126               |                 |
| Busadresse TS    | 0 Busadresse CPU 5 Kommunikations-<br>Datenbaustein 40     |                 |
| Dienstanbieter 0 | UCP 🕑 0090032669002 GSM 7 Bit 💌                            |                 |
| Dienstanbieter 1 | MAIL 🔽 00 KEIN 💌                                           |                 |
| Dienstanbieter 2 | MAIL V KEIN                                                |                 |
| Dienstanbieter 3 | MAIL V KEIN                                                |                 |
| NTP-Server       | nt6p0.fau.de                                               |                 |
| Fehlerauswertung |                                                            |                 |
| Modem bereit     |                                                            |                 |

### SMS:

|       | Verarbeitung:                                                                                                    |
|-------|----------------------------------------------------------------------------------------------------|
| • SMS | <ul> <li>NEIN</li> <li>SENDEN SMS</li> <li>EMPFANG SMS</li> <li>SENDEN+EMPFANG SMS</li> <li>DTMF QUITTUNG</li> <li>SENDEN SMS+DTMF QUITTUNG</li> <li>EMPFANG SMS+DTMF QUITTUNG</li> <li>SENDEN+EMPFANG+DTMF QUITTUNG</li> <li>SENDEN MAIL</li> </ul> |

|                              | <ul> <li>SENDEN MAIL+SENDEN SMS</li> <li>SENDEN MAIL+EMPFANG SMS</li> <li>SENDEN MAIL+SENDEN+EMPFANG SMS</li> <li>SENDEN MAIL+DTMF QUITTUNG</li> <li>SENDEN MAIL+SENDEN SMS+DTMF QUITTUNG</li> <li>SENDEN MAIL+EMPFANG SMS+DTMF QUITTUNG</li> <li>SENDEN MAIL+SENDEN+EMPFANG+DTMF QUITTUNG</li> <li>Achtung: vorher Parametrierung überprüfen, nach Aktivierung wird in den MPI-Bus gegangen und die angegebene SPS angesprochen. SMS Empfang nur mit TELESERVICE-GSM</li> </ul> |
|------------------------------|----------------------------------------------------------------------------------------------------|
| Busadresse TS                | lokale Teilnehmeradresse (darf im MPI/Profibus noch nicht vorhanden sein!)                                                                                                    |
| Busadresse CPU               | von dieser Stationsnummer wird das Merkerwort und der<br>Datenbaustein zur<br>Kommunikation gelesen                                                                                                    |
| Kommunikations-Merkerwort    | Im ersten Byte steht das Kommando im zweiten der Status<br>(Immer gerade Operandenadresse verwenden).                                                                                                    |
| Kommunikations-Datenbaustein | Adresse der CPU im Bus                                                                                                    |
| • Dienstanbieter 0/1/2/3     | Hier werden die SMS-Provider konfiguriert,<br>einschließlich Typ, Telefonnummer und Kodierung.<br>Erstes Eingabefeld: Auswahl der Versandart.<br>Zweites Eingabefeld: Telefonnummer oder e-Mailadresse.<br>Drittes Eingabefeld: Auswahl der Zeichenkodierung.                                                                                                    |
| NTP-Server                   | Die Adresse eines Network Time Protocoll - Server                                                                                                    |

#### Fehlerauswertung:

In diesem Textfeld werden eventuell aufgetretene Modem-Fehler, MPI-Bus-Probleme oder sonstige Fehler näher beschrieben. Als erstes werden Meldungen die das Modem betreffen angezeigt.

| Meld | Meldung                                          |  |
|------|--------------------------------------------------|--|
| •    | Modem bereit                                     |  |
| •    | Modem meldet einen Fehler                        |  |
| •    | Modem antwortet nicht                            |  |
| •    | Modem erkennt klingeln                           |  |
| •    | Die Verbindung wurde beendet                     |  |
| •    | über Modemstrecke verbunden                      |  |
| •    | kein Trägerton vom Modem erkannt                 |  |
| •    | Leitung oder Anschluß besetzt                    |  |
| •    | Die gewählte Telefonnummer ist im Modem gesperrt |  |

- Telefonnummer zu oft/schnell gewählt / diese ist für 1 Minute gesperrt
- Faxruf erkannt
- Datenruf erkannt
- unbekannter Fehler
- Der ausgewählte Kurzwahlspeicher ist nicht konfiguriert
- Die PIN-Nummer ist ungültig für die gesteckte SIM-Karte
- Die SIM-Karte ist nicht oder falsch gesteckt oder die SIM-Karte ist ein 5V-Typ

#### Danach die MPI-Bus betreffende Fehlermeldungen

MPI/Profibus-Konfiguration fehlerhaft

Timeout beim Versuch das Gerät aus dem MPI/Profibus abzumelden

Der verwendete lokale Teilnehmer ist im MPI/Profibus schon vorhanden

A20/M20/TC35 Modembetrieb

Der MPI/Profibus ist falsch eingestellt

Die HSA ist nicht optimal eingestellt

Die MPI/Profibus-Baudrate ist unbekannt

Der interne MPI-Lesepuffer ist übergelaufen

Der interne LAN-Lesepuffer ist übergelaufen

Der serielle Puffer ist übergelaufen

Die eingestellte MPI/Profibus-Baudrate ist falsch

Der interne LAN-Schreibpuffer ist übergelaufen

LAN-Empfangsfehler

LAN-Sendefehler

Die PG-Nummer ist falsch

Die übertragene SAP ist falsch

ErrCode 01: Es wurde bei einem Statusprotokoll eine Zieladresse XXX > 127 erkannt. Im MPI-Bus gibt es aber keine Stationsnummern > 127. (FC=YYh)

ErrCode 02: Es wurde bei einem Statusprotokoll eine Quelladresse 127 erkannt. Dies ist die Broadcastadresse, ist bei Statusprotokollen unsinnig

ErrCode 03: Es wurde ein Statusprotokoll empfangen dessen Zieladresse (XXX bzw. YYY) gar nicht im MPI-Bus vorhanden ist. (FC=ZZh)

ErrCode 04: Es wurde ein Statusprotokoll von XXX empfangen, in dessen Funktionscode (YYh) das Bit 7 gesetzt ist. Dieses Bit ist per Spec. auf 0 zu setzen

ErrCode 05: Es wurde ein Statusprotokoll von XXX empfangen, der Funktionscode (YYh) bedeutet aber das der Teilnehmer nicht bereit ist in den Bus zu gehen

ErrCode 06: Unbekannter Funktionscode von XXX im Statusprotokoll empfangen (FC=YYh)

ErrCode 11: Es wurde ein Datenprotokoll von einem nicht im Bus befindlichen Teilnehmer (XXX) an das Kabel gesendet. Zum Senden von Daten muß aber der Teilnehmer das Token erhalten. (SSAP=YYh, FC=ZZh,Länge=UUU)

ErrCode 12: Datenprotokoll mit Source-adresse 255 (Broadcast) ist unsinnig

(CPU=XXX,SSAP=YYh,FC=ZZh,Länge=UUU)

ErrCode 13: Es wurde ein Datenprotokoll von einem nicht im Bus befindlichen Teilnehmer an das Kabel gesendet. Zum Senden von Daten muss aber der Teilnehmer das Token erhalten. (CPU=XXX,SSAP=YYh,FC=ZZh,Länge=UUU)

ErrCode 14: Bit 7 im Funktionscode gesetzt, laut Spec. Muss selbiges 0 sein.

(CPU=XXX,SSAP=YYh,FC=ZZh,Länge=UUU)

ErrCode 15: Obere 4 Bit des Funktionscode im empfangenen Datenprotokoll sind falsch/unbekannt.

(CPU=XXX,SSAP=YYh,FC=ZZh,Länge=UUU)

ErrCode 16: Unbekannter Funktionscode an das Kabel gesendet.

(CPU=XXX,SSAP=YYh,FC=ZZh,Länge=UUU)

ErrCode 17: Ziel-SAP sind bis 3Fh bei Datenprotkollen definiert.

(CPU=XXX,SSAP=YYh,FC=ZZh,DSAP=UUh)

ErrCode 18: Quell-SAP sind bis 3Fh bei Datenprotkollen definiert.

(CPU=XXX,SSAP=YYh,FC=ZZh,SSAP=UUh)

ErrCode 19: Empfang eines Datenprotkolls mit Ziel-SAP=0, Verbindungsaufbau von anderem Bus-Teilnehmer mit unserem Kabel. (CPU=XXX,SSAP=YYh,FC=ZZh,DSAP=UUh)

ErrCode 1A: Teilnehmer senden Daten an unser Kabel welche als Quell-SAP 0 haben, das heißt der Teilnehmer hat vorher keinen Verbindungsaufbau gemacht oder die ausgehandelte SAP verloren. (CPU=XXX,SSAP=YYh,FC=ZZh,DSAP=UUh)

ErrCode 1B: Datenprotokoll empfangen, Daten-funktionscode unbekannt.

(CPU=XXX,SSAP=YYh,FC=ZZh,DFC=UUh)

ErrCode 1C Datenprotokoll empfangen, Daten-funktionscode unbekannt.

(CPU=XXX,SSAP=YYh,FC=ZZh,DFC=UUh)

ErrCode 1D: Es wurde ein StatusProtokoll mit gesetzten Fehlercode empfangen. (CPU=XXX,FPGA=YYh,RAM=ZZh)

ErrCode 1E: FPGA hat einen interrupt ausgelöst obwohl keine Daten vorhanden. (SD1=XXh,SD1=YYh,CPU=ZZZ,FC=UUh)

ErrCode 20: unbekanntes Protokoll bei PPIMUltimaster. (FC=XXh,Länge=YYY)

ErrCode 21: unbekannte Baudrate bei PPIMultimaster (Baudrate=XXh)

Danach folgen eventuell vorhandene Hinweise.

### 7.5.6 Register "Internet/Mail":

| apter parametri   | eren                                                       |           |
|-------------------|------------------------------------------------------------|-----------|
| Netz Modem Se     | rielle Parameter Zugriffsschutz GSM/ISDN/SMS Internet/Mail | ОК        |
| Internetzugang pe | r PPP                                                      | Abbrechen |
| Popularmama       |                                                            |           |
| Benutzeiname      |                                                            |           |
| Passwort          |                                                            |           |
|                   |                                                            |           |
| Mail              |                                                            |           |
| Server            |                                                            |           |
| Mail von          |                                                            |           |
| Reputzername      |                                                            |           |
| benutzeiname      |                                                            |           |
| Passwort          |                                                            |           |
|                   |                                                            |           |

Nach dem Modem Verbindungsaufbau, werden per PPP-Protokoll die Verbindungsdaten ausgehandelt, ggf. wird ein Benutzername und Passwort benötigt. Dies ist unter "Internetzugang über PPP" zu konfigurieren.

Achtung: NICHT mit dem Benutzername und Passwort des EMail-Accounts verwechseln!

Unter dem Bereich "Mail" wird der E-Mail-Zugang konfiguriert:

#### Internetzugang per PPP:

| • Benutzer | Benutzernamen für den<br>Internetzugang    |
|------------|--------------------------------------------|
| Passwort   | Benutzerpasswort für den<br>Internetzugang |

#### Mail:

| • Server       | Name des SMTP-eMail-Servers, der zum senden der eMail verwendet werden soll.                                        |
|----------------|----------------------------------------------------------------------------------------------------|
| Mail von       | Quell-Email-Adresse<br>(sollte vom gleichen Freemailer sein, da sonst ggf. keine Auslieferung der<br>EMail erfolgt) |
| • Benutzername | Name des Benutzers<br>(bei Freemailern meist gleich wie die Quell-EMail-Adresse oder<br>Kundennummer)               |
| Passwort       | Passwort für EMail-Zugang                                                                                           |

## 7.6 Tuning

Dieser Reiter wird nur in speziellen Fällen benötigt.

Nach einem Klick auf "Tuning" wird das Kabel angesprochen und danach der folgende Dialog angezeigt:

| Tuning                                                                                                    |                                                                            |
|----------------------------------------------------------------------------------------------------|----------------------------------------------------------------------------|
| Wartezeit bis Senden 0<br>HMI-Kabel Version<br>A20-Terminal<br>ErrCode-Meldungen im Display                      | OK<br>Abbrechen<br>anzeigen                                                |
| Booteinstellungen     Automatisch Erkennen     MPI     PPI (direkt)     PPIMultimaster (Modem)     Sprachauswahl | Modem bereit<br>kein MPI<br>2 als TS<br><br>CPU 005<br>micht im<br>MPI-BUS |
| <ul> <li>Deutsch</li> <li>Englisch</li> <li>S5 an MPI Mode aus</li> </ul>                                        | Paritäts<br>fehler<br>Baudrate                                             |
| sende Reset an Kabel                                                                                             | 6MBaud<br>falsch                                                           |

Die folgenden Einstellungsmöglichkeiten werden per klick auf "OK" ins Kabel übertragen. Alle Einstellungen werden im EPROM dauerhaft im Kabel gespeichert:

#### Die ersten Auswahlfelder:

| Wartezeit bis Senden                   | Bei ProTool RT kann es zu Kommunikationsabbrüchen<br>kommen,<br>weil das MPI-Kabel zu schnell die Antwort sendet.<br>Hier kann nun eine Verzögerung in 0.1ms Schritten angegeben<br>werden.<br>Tragen Sie zuerst 300 ein. Ein zu großer Wert führt dazu,<br>das überhaupt keine Kommunikation mehr läuft. |
|----------------------------------------|----------------------------------------------------------------------------------------------------|
| • HMI-Kabel-Version                    | Einige Touchpanels haben das Problem, das Sie es bei der<br>falschen<br>Versionsnummer nicht noch einmal versuchen (und dann die<br>korrekte Versionsnummer bekommen).<br>Deshalb kann hier das MPI-Kabel umgestellt werden, das die<br>HMI-Kabel-Version sofort gesendet wird.                           |
| • A20-Terminal                         | Beim A20 oder M20-Terminal werden auf der seriellen<br>Schnittstelle<br>keine Kontrollleitungen verwendet, weshalb die TS-<br>Funktionalität nicht gegeben ist.<br>Durch diese Einstellung wird auf die Kontrollleitungen<br>verzichtet und damit ist<br>ein Tele-Service über A20/M20 möglich.           |
| ErrCode-Meldung im<br>Display anzeigen | Zeigt auftauchende Fehlermeldungen auf dem Display des<br>Anschlussgerätes.                                                                                                    |

#### **Booteinstellungen**:

Im Regelfall erkennt das MPI-Kabel den Bustyp automatisch, sodass eine Einstellung hier nicht notwendig ist. In Sonderfällen kann es dazu kommen, dass ein MPI-Bus fälschlicherweise als PPI-

Bus erkannt wird.

Beispiel: Die Visualisierung und die SPS werden gleichzeitig eingeschaltet, die Visualisierung greift sofort auf das Kabel zu, noch während die SPS hoch läuft und diese dann noch keine MPI-Kommunikation macht. Dadurch wird der MPI-Bus gestört, Folge ist, dass keine Kommunikation zustande kommt. In diesem Fall hier nun auf MPI stellen.

### Sprache:

Sie können die Sprache die vom Kabel verwendet wird auswählen (Deutsch oder Englisch).

#### S5 an MPI aus:

Schaltet "S5 an MPI" Funktion aus.

#### sende Reset an Kabel:

Sendet einen Resetbefehl an das Kabel.

#### Statusmeldung (Textbereich rechts):

Zeigt einige Informationen zum Status des Kabels.

## 7.7 Werkseinstellungen

Wählen Sie ein Gerät aus und klicken auf **Werkseinstellungen** um die Werkseinstellungen auszulösen.

## 7.8 PPI Boot aus

Befindet sich ein Kabel im Bootmodus PPI, so kann es nicht von S7IFC angesprochen werden. Um den Bootmodus PPI abzuschalten, klicken Sie auf die Schaltfläche **PPI Boot aus**. Wählen Sie in folgendem Dialog die serielle Schnittstelle, an welchem das Kabel angeschlossen ist:

| Serielle Schnitt                                                                                                    | tstelle wählen |                 |
|----------------------------------------------------------------------------------------------------|----------------|-----------------|
| Serielle Schnitt<br>COM1<br>COM2<br>COM3<br>COM4<br>COM5<br>COM6<br>COM7<br>COM8<br>COM10<br>COM10<br>COM10<br>COM11<br>COM12<br>COM13<br>COM14<br>COM15<br>COM16<br>COM17<br>COM18<br>COM19 | tstelle wählen | OK<br>Abbrechen |
| COM17<br>COM18<br>COM19<br>COM20<br>COM21<br>COM22<br>COM23<br>COM24                                                                                                    |                |                 |
| COM25<br>COM26<br>COM27<br>COM28<br>COM29<br>COM29<br>COM30                                                                                                    | ~              |                 |

# 7.9 Not-Lader

LAN-Produkte die sich im Not-Lader befinden, werden automatisch von S7IFC gefunden:

| 로 S7-Inte    | rface Konf  | igurator    |               |                 |          |                 |         | ×        |
|--------------|-------------|-------------|---------------|-----------------|----------|-----------------|---------|----------|
| Konfiguratio | n           |             |               |                 |          |                 |         | ?        |
| Suchpfad     | Seriell     | Sushan      | Update        | Update mit WE B | ootstrap | Werkseinstellun | gen D   | andan    |
|              | VUSB Suchen |             | Parametrieren | PPI Boot aus N  | ot-Lader | Tuning          |         | eenden   |
|              | ا           | Гур         | Name          | Zugriff         | S        | eriennr.        | Version | Diskette |
|              | unbekan     | intes Gerät |               | unbekannt       |          |                 | 0.00    | 0.00     |

Nach einem Klick auf die Schaltfläche "Not-Lader" erscheint folgender Auswahldialog:

| S7IFC                  |
|------------------------|
| Hauptprogramm starten? |
| Ja Nein Abbrechen      |

Bei einem Klick auf **Ja** wird versucht das Hauptprogramm der Firmware manuell zu starten. Bei einem Klick auf **Nein** wird versucht die Firmware neu aufzuspielen.

# 8 Technische Daten

| Versorgungsspannung:     | 24V DC +/- 20%                                                                                                    |
|--------------------------|----------------------------------------------------------------------------------------------------|
| Leistungsaufnahme:       | 2,5 Watt                                                                                                    |
| Anzeige:                 | zweizeiliges LCD-Display                                                                                                    |
| Bedienung/Konfiguration: | Kabelmanager-Software<br>Tastatur auf der Rückseite                                                                                    |
| Schnittstellen:          | zur AG:<br>PPI/MPI/Profibusschnittstelle: 9,6 KBd - 12 MBd<br>zum PG/PC:<br>RS232: 9,6 KBd - 115,2 KBd<br>USB 1.1 für Kabeltyp A <-> A |
| Betriebstemperatur:      | 0 - 55°C                                                                                                    |
| Gehäuse:                 | ABS-Kunststoffgehäuse                                                                                                    |
| Abmessungen:             | 146 x 41 x 29 mm                                                                                                    |
| Lieferumfang:            |                                                                                                    |
|                          | S5anMPI-Kabel                                                                                                    |
|                          | Stecker 2polig klein                                                                                                    |

## 8.1 Pinbelegung RS232

| Pin Nr. | Kurzform | Bezeichnung                    | Richtung |
|---------|----------|--------------------------------|----------|
| 1       | DCD      | Empfangsleitungssignal erkannt | Eingang  |
| 2       | TXD      | Sendedaten                     | Ausgang  |

Handbuch S5anMPI

| 3 | RXD | Empfangsdaten                   | Eingang |
|---|-----|---------------------------------|---------|
| 4 | DSR | Übermittlungseinrichtung bereit | Ausgang |
| 5 | GND | Signalmasse                     |         |
| 6 | DTR | Datengerät bereit               | Eingang |
| 7 | CTS | Sendebereitschaft               | Ausgang |
| 8 | RTS | Sendeanforderung                | Eingang |
| 9 | RI  | Klingelzeichen                  | Eingang |

Das Kabel ist so ausgelegt, dass es direkt mit dem PC verbunden werden kann. Gegebenenfalls kann das Kabelende auch mit einem 1:1 Verlängerungskabel bis zu 15m verlängert werden. Auf eine gute Qualität des Verlängerungskabels ist zu achten.

# 8.2 Pinbelegung MPI

| Pin Nr. | Kurzform | Bezeichnung               | Richtung         |
|---------|----------|---------------------------|------------------|
| 1       | NC       | nicht belegt              |                  |
| 2       | M24V     | Masse 24V/DC              | Eingang          |
| 3       | Ltg_B    | Datenleitung B            | Bi - Direktional |
| 4       | RTS-AS   | Sendeanforderungen von AS | Eingang          |
| 5       | M5V      | Masse 5V/DC               | Eingang          |
| 6       | P5V      | 5V/DC Versorgungsausgang  | Ausgang          |
| 7       | P24V     | 24V/DC Versorgungseingang | Eingang          |
| 8       | Ltg_A    | Datenleitung A            | Bi - Direktional |
| 9       | RTS-PG   | Sendeanforderungen an PG  | Ausgang          |

#### **Bemerkung:**

An den SUB-D Steckern ist der Schirm aufgelegt.

Damit das Kabel direkte Teilnehmer erkennen kann, muss RTS-AS und M5V aufgelegt sein. P5V ist bei diesem Kabel ein Ausgang und dient zur Realisierung des Busabschlusses. Diese 5V/DC sind nicht belastbar und über einen 100R Widerstand abgesichert.

#### Achtung:

Diese Kabelseite bitte nicht verlängern, da auf dieser Kabelseite auch 24V/DC bzw. 5V/DC Spannungsversorgung mitgeführt werden.

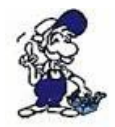

Für eine Verlängerung bitte das Kabel extern mit Spannung versorgen und nur die Signale Ltg\_A und Ltg\_B 1:1 verlängern. Den Schirm beidseitig auf den SUB-D Stecker anlegen, eventuell Terminierungswiderstände einfügen (am Bus-ENDE).

# 9 Fehlersuche

## 9.1 Fehlermeldungen

Zusätzlich zu den im Kapitel "Bedienelemente" beschriebenen Informationen, werden im Fehlerfalle in der untersten Zeile Zusatz-Informationen ausgegeben (Fehler wird aber auch im Statusbyte des SPS-Merkerwortes eingetragen):

Anzeige Beschreibung

Handbuch S5anMPI

| ? AG                     | Noch kein Fetch- oder Send-Auftrag im Kommnadobyte eingetragen.                                                                  |
|--------------------------|----------------------------------------------------------------------------------------------------|
| MWS5noRD                 | SPSMerkerwort konnte nicht gelesen werden von der S5-Steuerung                                                                   |
| MWS7noRD                 | SPSMerkerwort konnte nicht gelesen werden von der S7-Steuerung                                                                   |
| K <dbnr>S5E</dbnr>       | Kommunikations-DB <dbnr> ist in der S5- Steuerung nicht nicht vorhanden oder</dbnr>                                              |
| r                        | zu kurz                                                                                                    |
| K <dbnr>S7E</dbnr>       | Kommunikations-DB <dbnr> ist in der S7- Steuerung nicht nicht vorhanden oder</dbnr>                                              |
| r                        | zu kurz                                                                                                    |
| S5ParmEr                 | Parametrier-Fehler im Kommunikations-DB der S5-Steuerung, Auftrag nicht ausführbar                                               |
| S7ParmEr                 | Parametrier-Fehler im Kommunikations-DB der S7-Steuerung, Auftrag nicht ausführbar                                               |
| Q <dbnr>S5E<br/>r</dbnr> | Bei einem Sendeauftrag von der S5-Steuerung ist der Quell-DB <dbnr> in der S5-Steuerung nicht vorhanden oder zu kurz</dbnr>      |
| Q <dbnr>S7E<br/>r</dbnr> | Bei einem Sendeauftrag von der S7-Steuerung ist der Quell-DB <dbnr> in der S7-Steuerung nicht vorhanden oder zu kurz</dbnr>      |
| Z <dbnr>S5Er</dbnr>      | Bei einem Sendeauftrag von der S5-Steuerung ist der Ziel-DB <dbnr> in der S7-<br/>Steuerung nicht vorhanden oder zu kurz</dbnr>  |
| Z <dbnr>S7Er</dbnr>      | Bei einem Sendeauftrag von der S7-Steuerung ist der Ziel-DB <dbnr> in der S5-<br/>Steuerung nicht vorhanden oder zu kurz</dbnr>  |
| Q <dbnr>F5E<br/>r</dbnr> | Bei einem Fetchauftrag von der S5-Steuerung ist der Quell-DB <dbnr> in der S7-<br/>Steuerung nicht vorhanden oder zu kurz</dbnr> |
| Q <dbnr>F7E<br/>r</dbnr> | Bei einem Fetchauftrag von der S7-Steuerung ist der Quell-DB <dbnr> in der S5-<br/>Steuerung nicht vorhanden oder zu kurz</dbnr> |
| Z <dbnr>F5Er</dbnr>      | Bei einem Fetchauftrag von der S5-Steuerung ist der Ziel-DB <dbnr> in der S5-<br/>Steuerung nicht vorhanden oder zu kurz</dbnr>  |
| Z <dbnr>F7Er</dbnr>      | Bei einem Fetchauftrag von der S7-Steuerung ist der Ziel-DB <dbnr> in der S7-<br/>Steuerung nicht vorhanden oder zu kurz</dbnr>  |